# Crashworthiness

Computational Design Laboratory Department of Automotive Engineering Hanyang University, Seoul, Korea

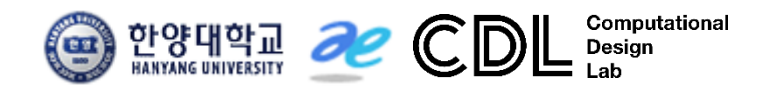

Copyright © Computational Design Lab. All rights reserved.

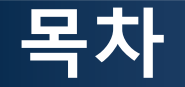

- 예제 문제
  - ➢ Mid rail analysis
  - Non-linear joint moment analysis
- 해석 프로세스
  - ▶ 기하형상 생성
    ▶ 재료 물성 및 특성 입력
    ▶ 요소망 생성
    ▶ 구속조건 설정
    ▶ 하중조건 설정
    ▶ 해석케이스 정의 및 해석 실행
    ▶ 후처리

#### FIRST ORDER ANALYSIS: CRASHWORTHINESS

2004-01-1660

#### First Order Analysis for Automotive Body Structure Design - Part 3: Crashworthiness Analysis Using Beam Elements

#### Hidekazu Nishigaki

Toyota Central R&D Labs., Inc.

#### Noboru Kikuchi

The University of Michigan

Copyright © 2003 SAE International

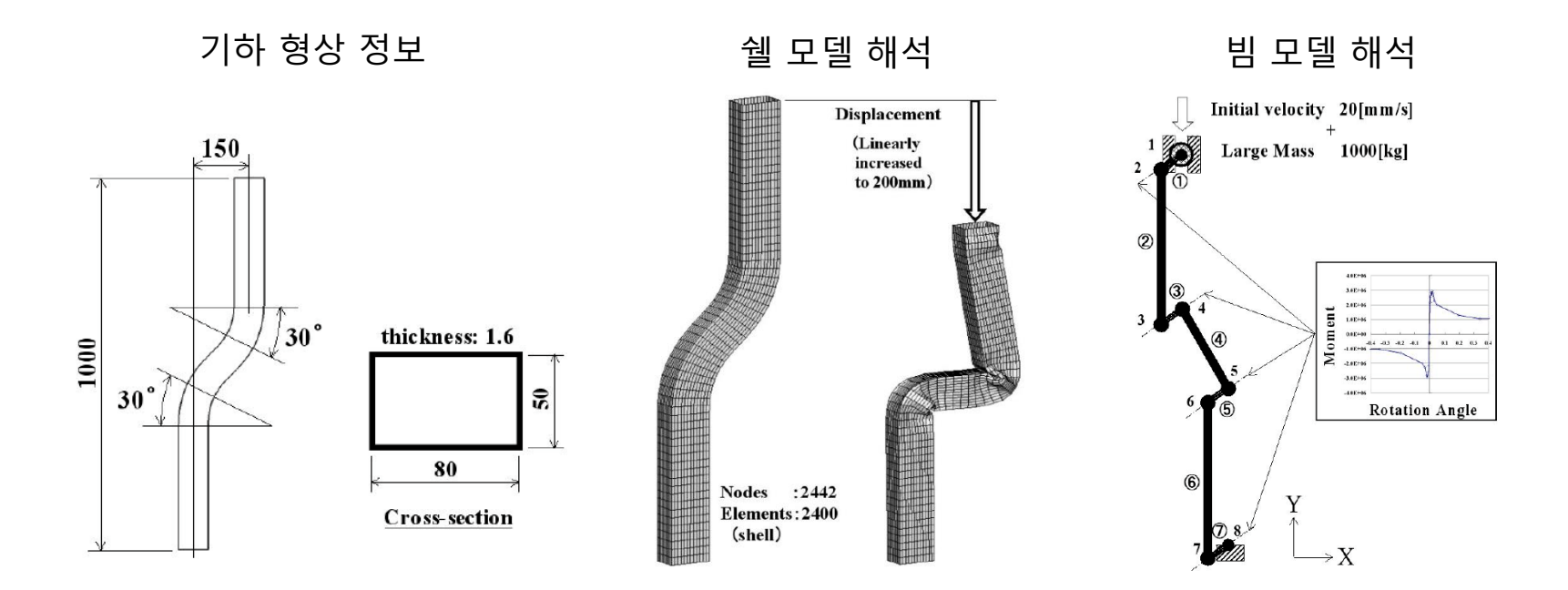

## MID RAIL ANALYSIS 쉘 요소

### 기하형상 생성 (1)

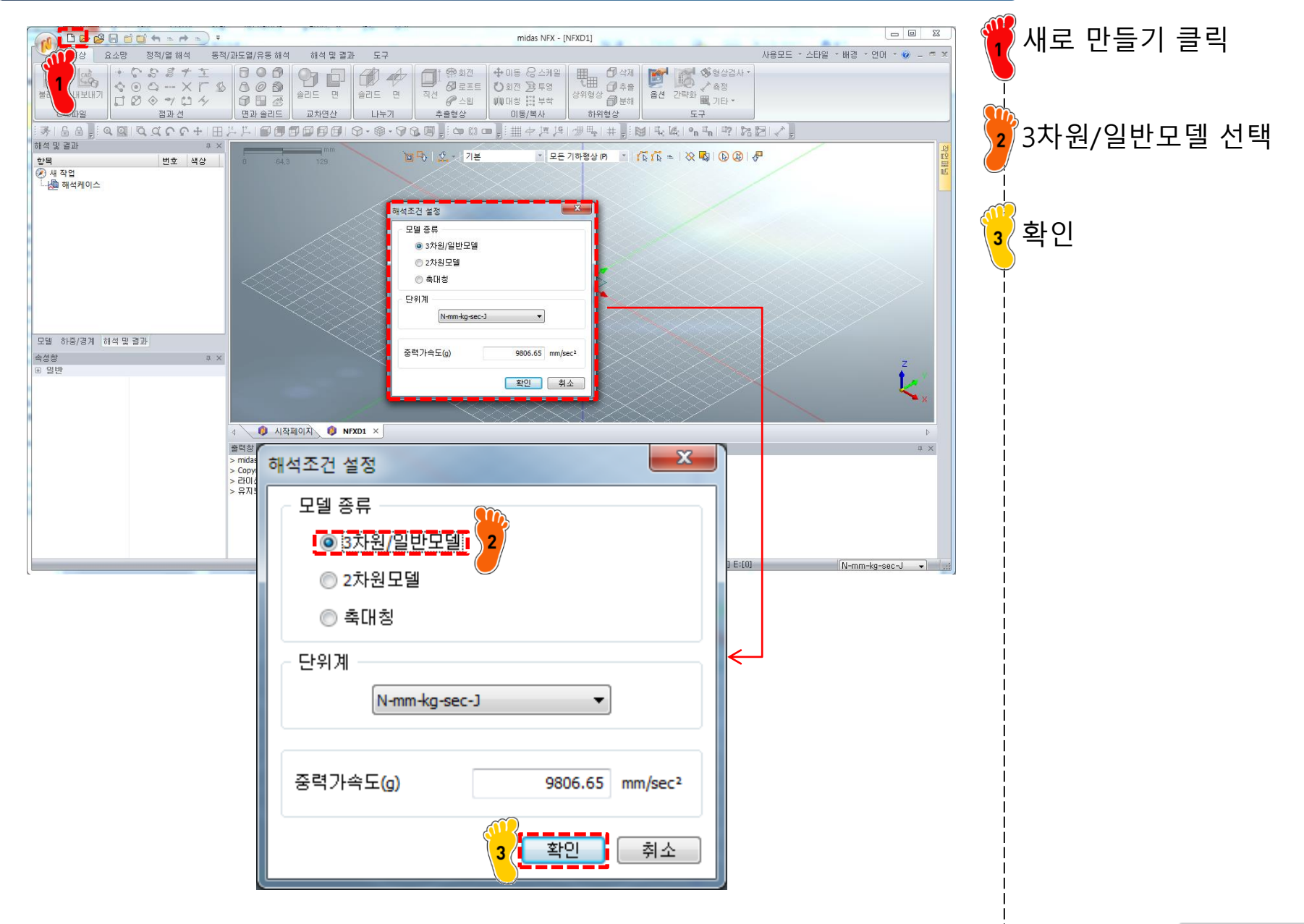

#### 기하형상 생성 (2)

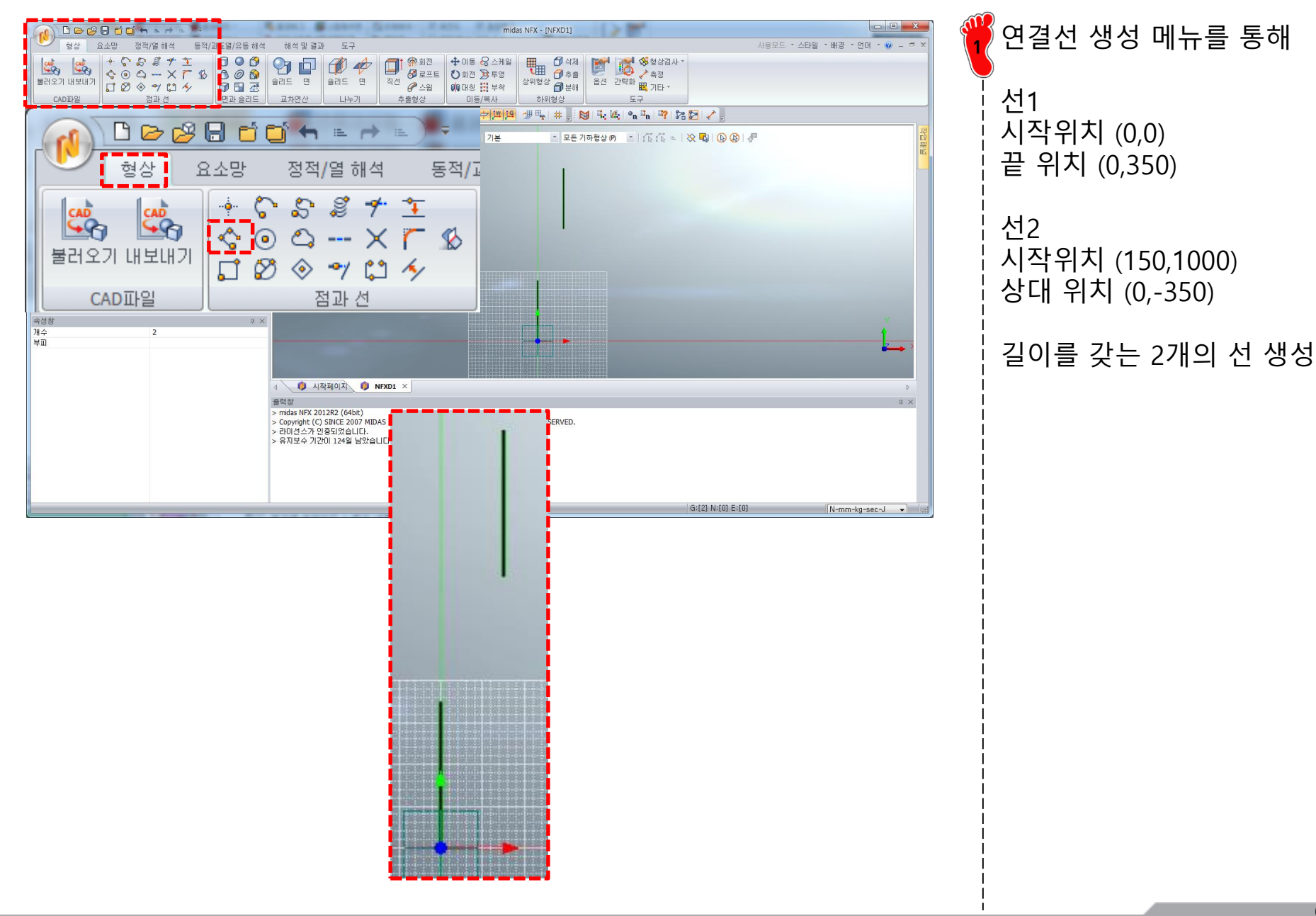

#### 기하형상 생성 (3)

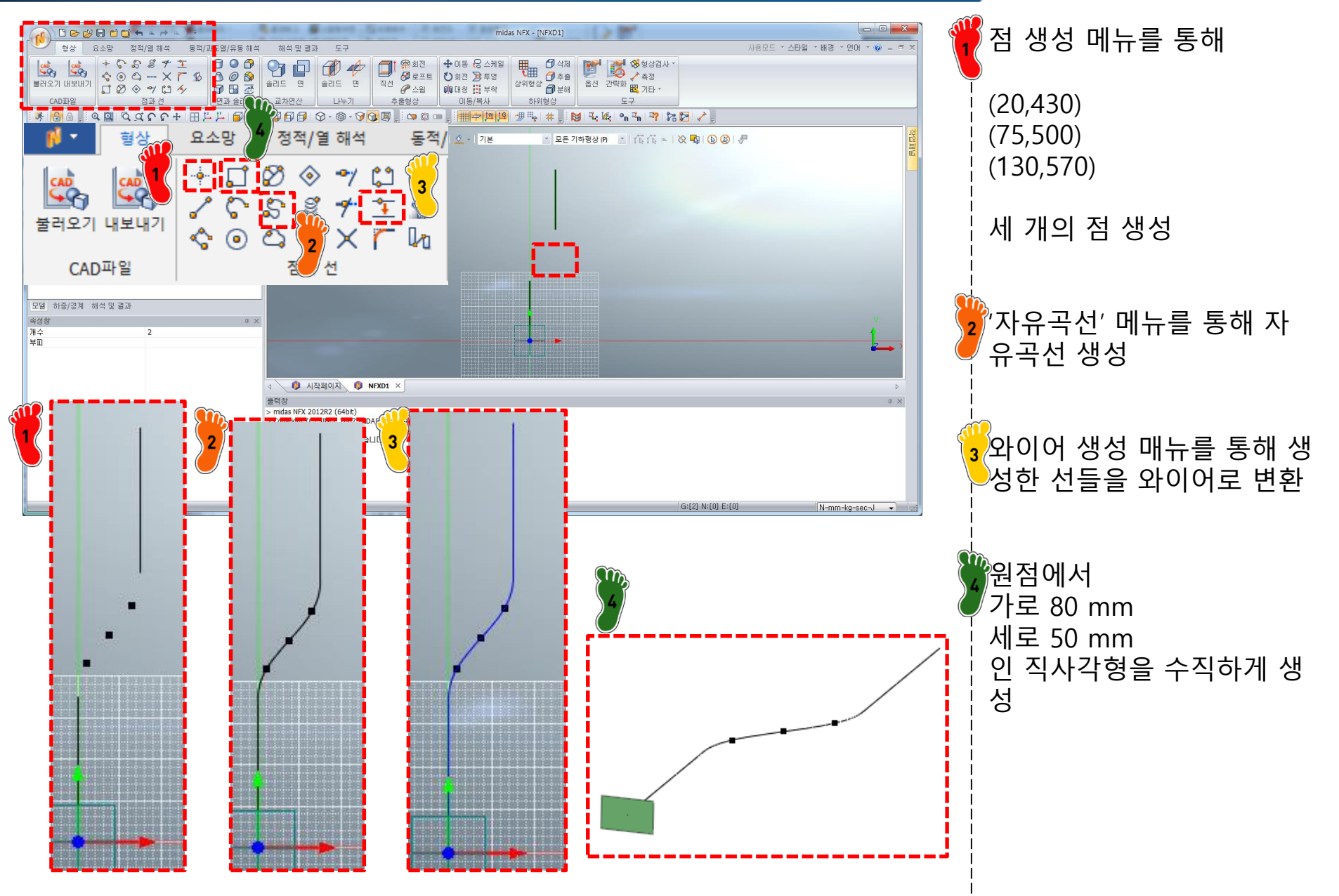

### 기하형상 생성 (4)

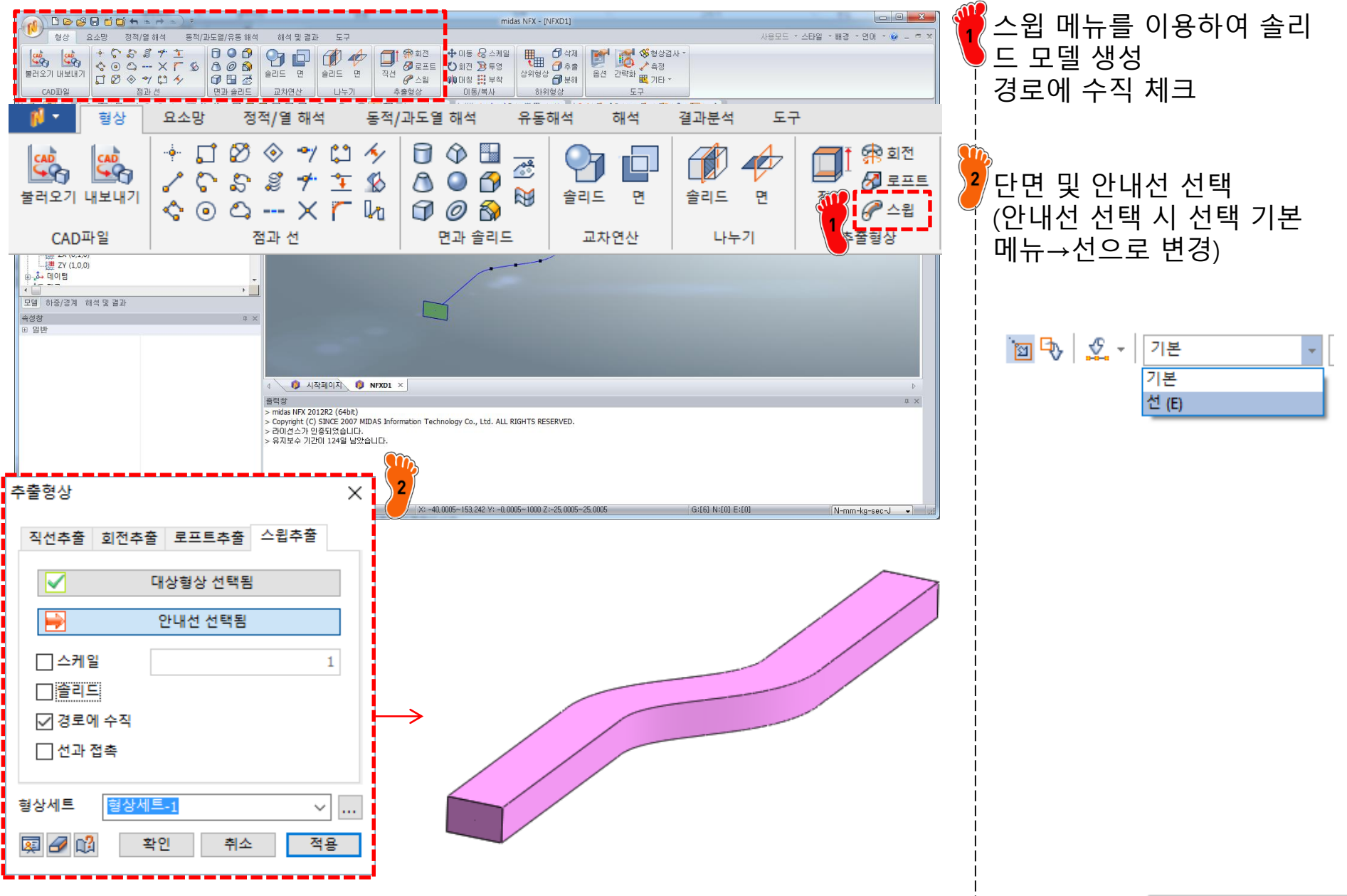

#### 재료 물성 및 특성 입력

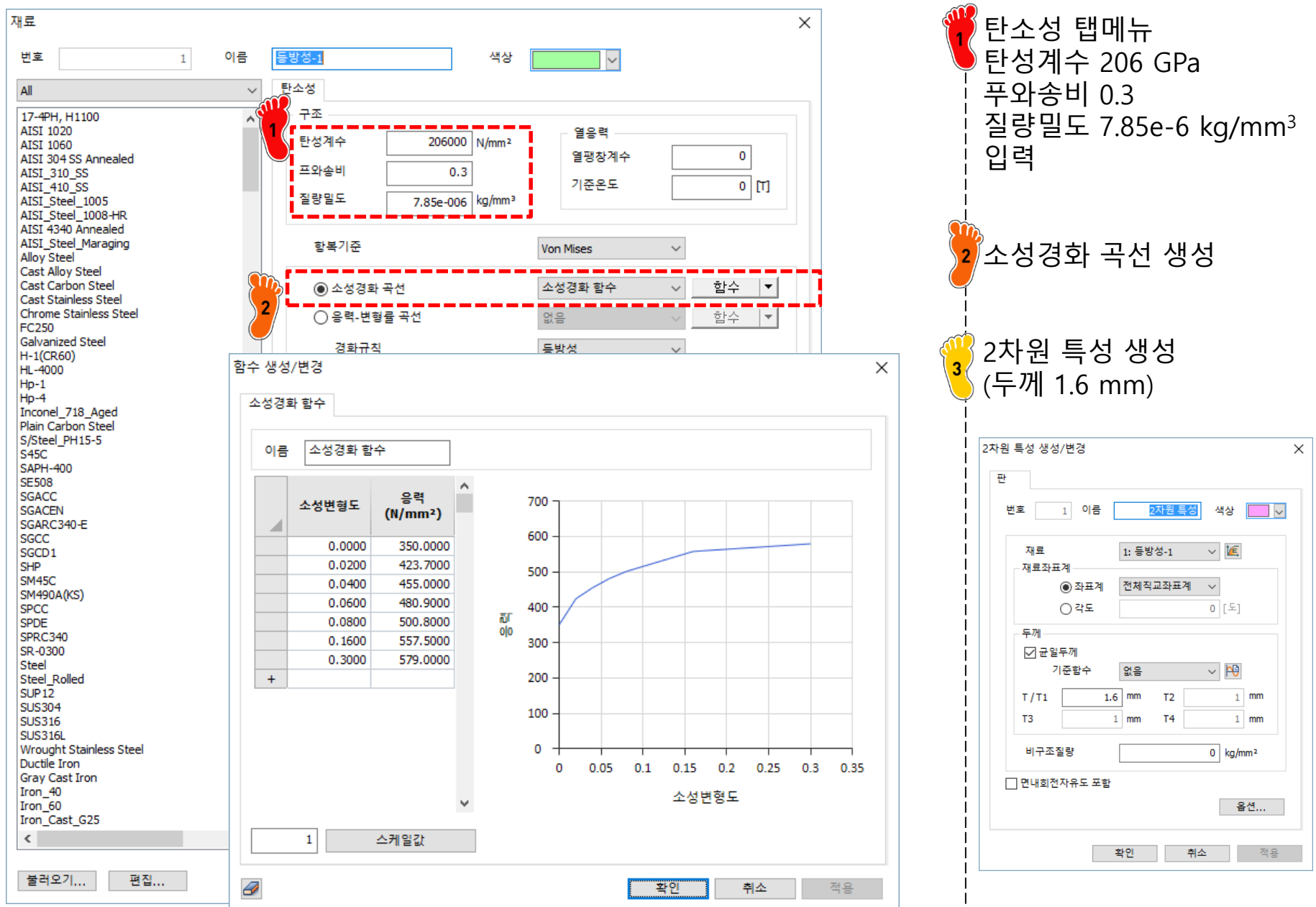

#### 요소망 생성

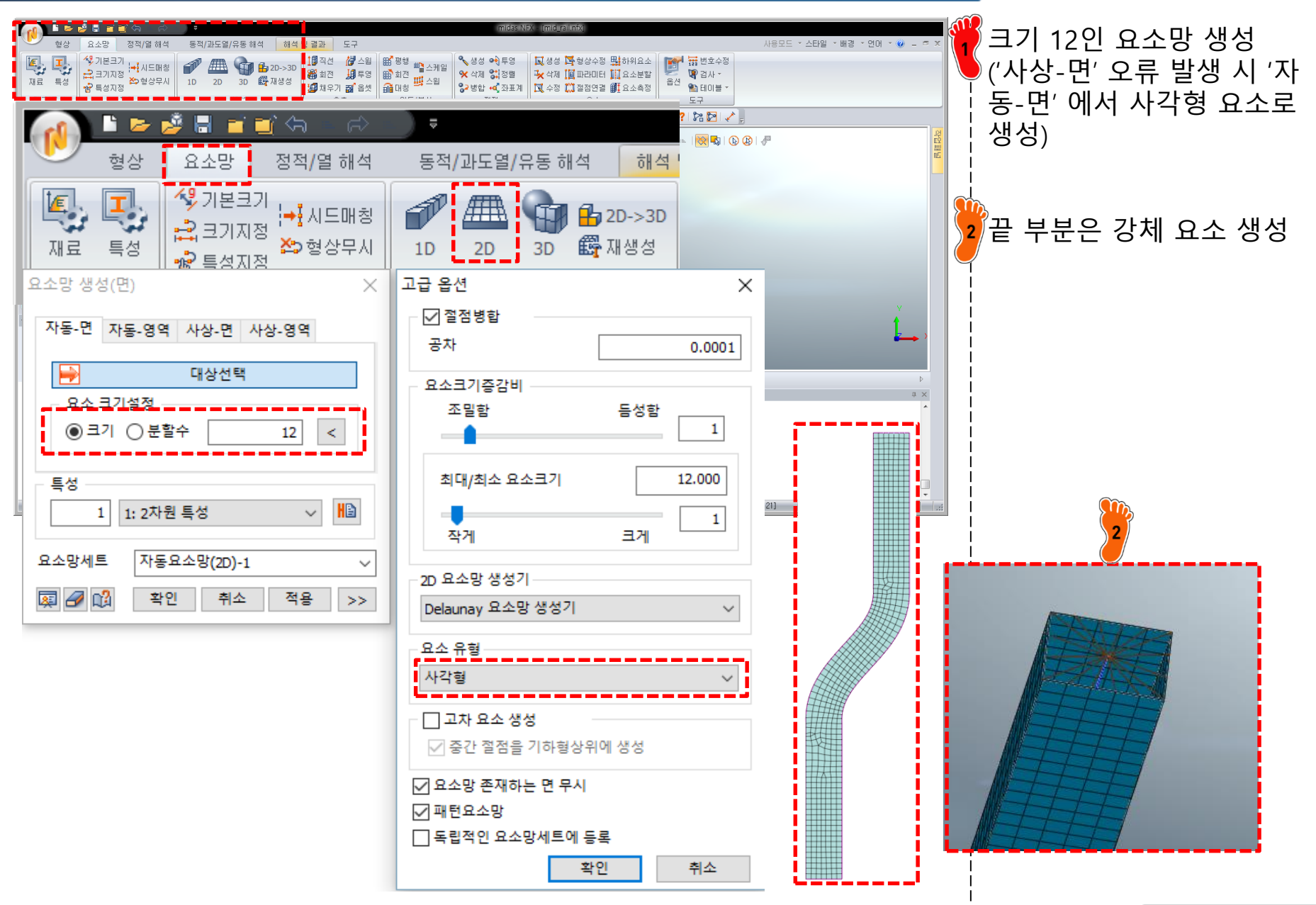

#### 접촉조건 설정

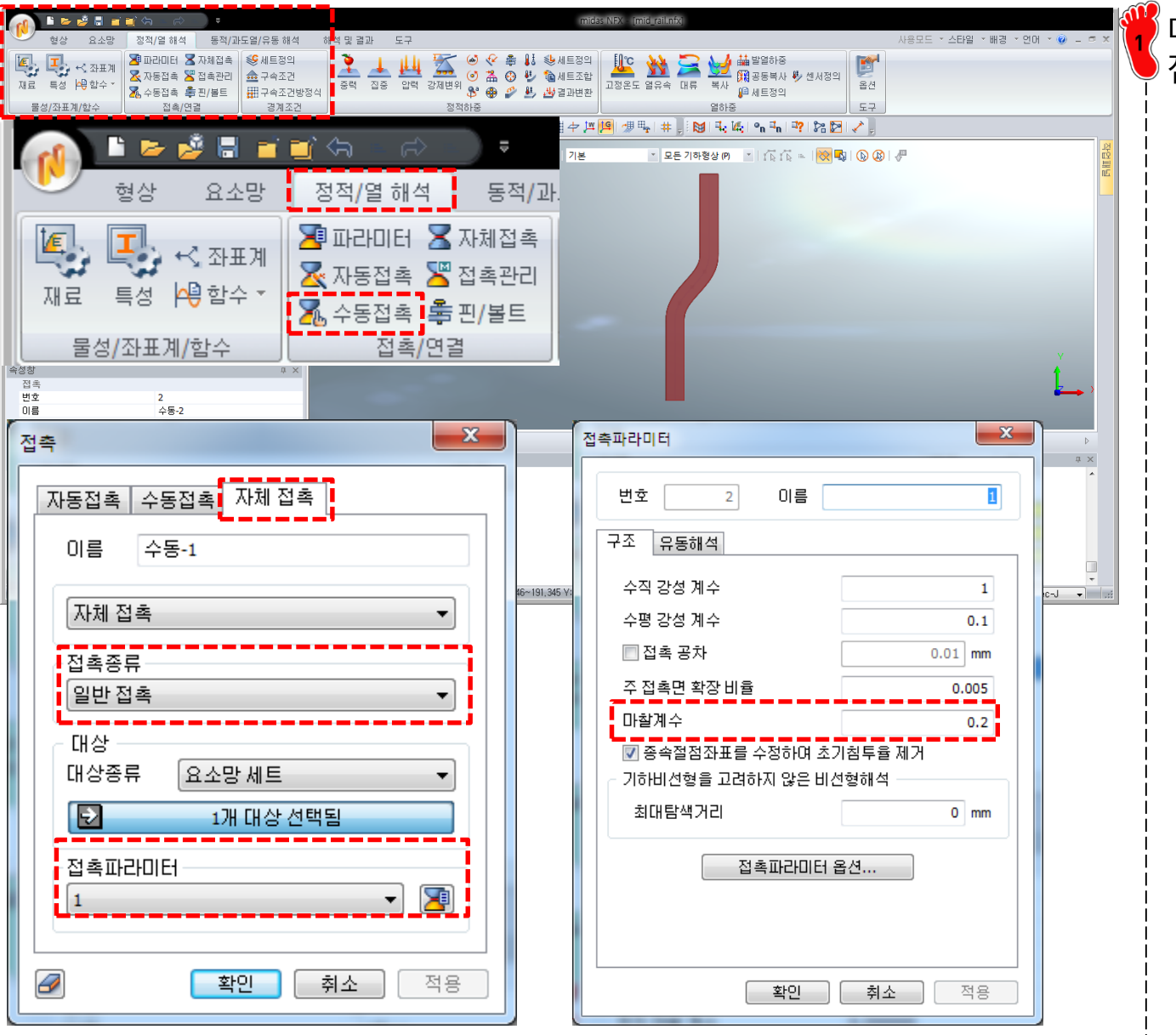

#### 마찰계수 0.2 를 갖는 자체 접촉 설정

#### 구속조건 및 하중조건 설정 (1)

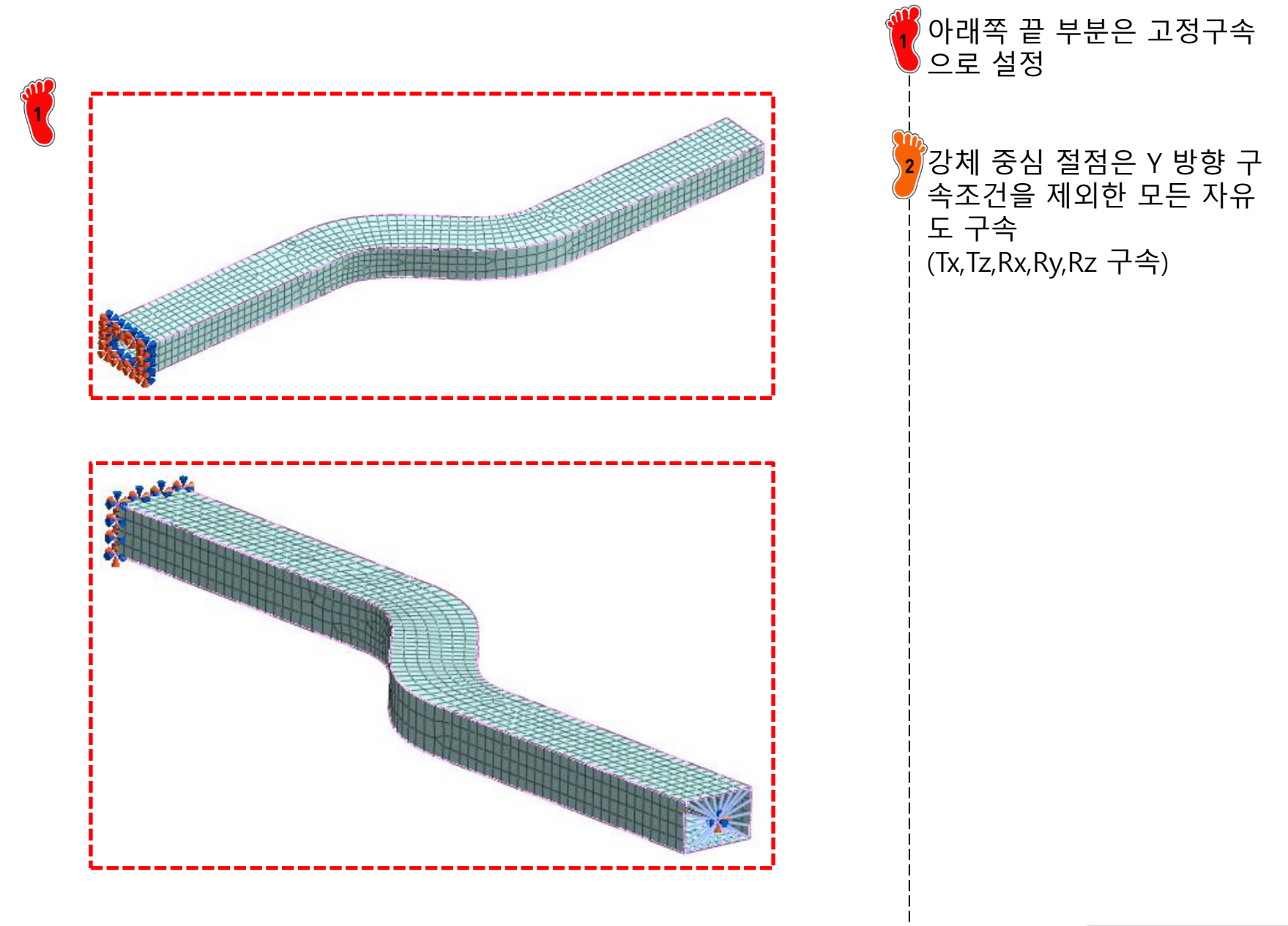

강체 요소 중앙의 절점에 시

간의존 변위 입력

## 구속조건 및 하중조건 설정 (2)

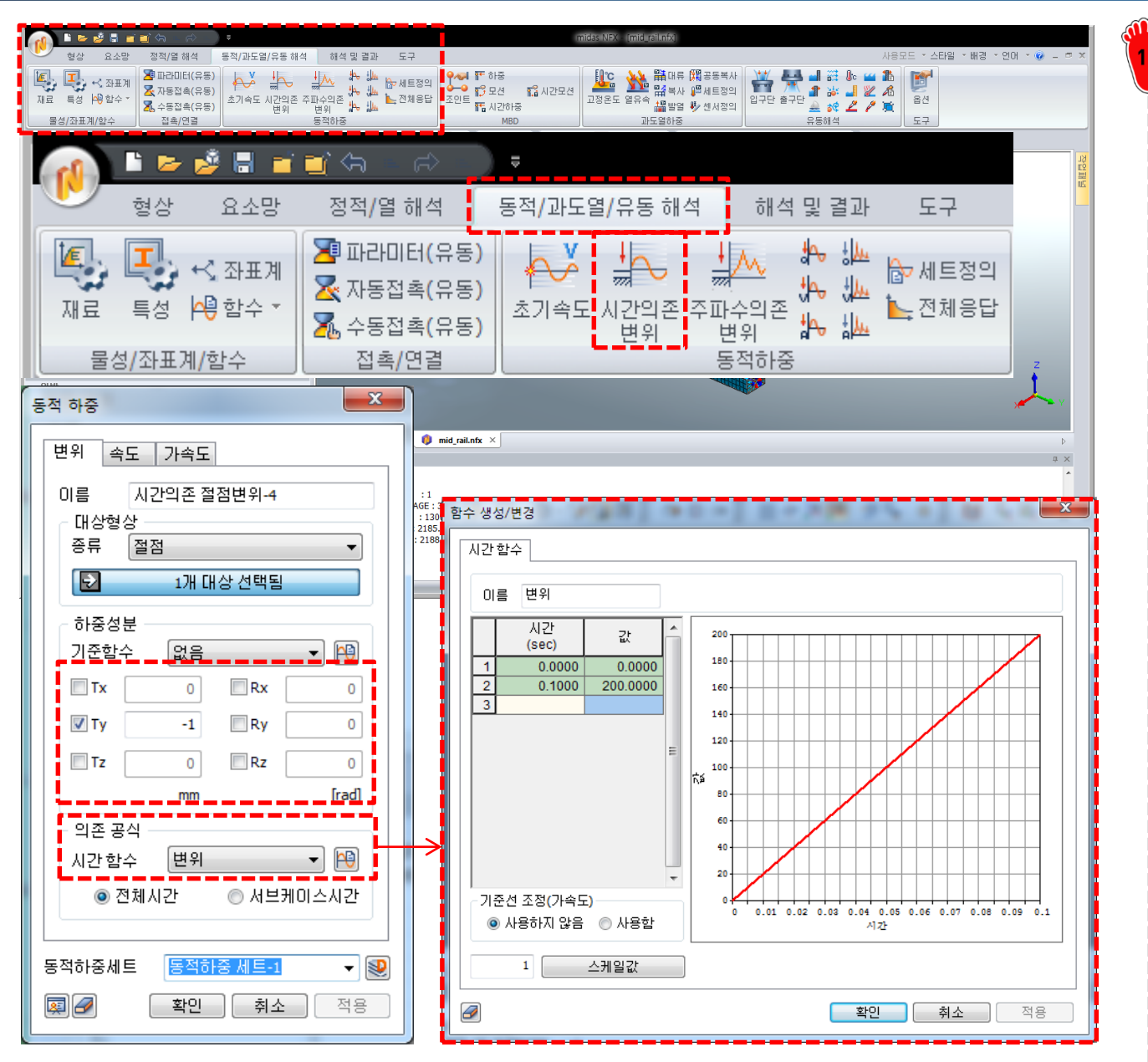

### 해석 케이스 정의 및 해석 실행

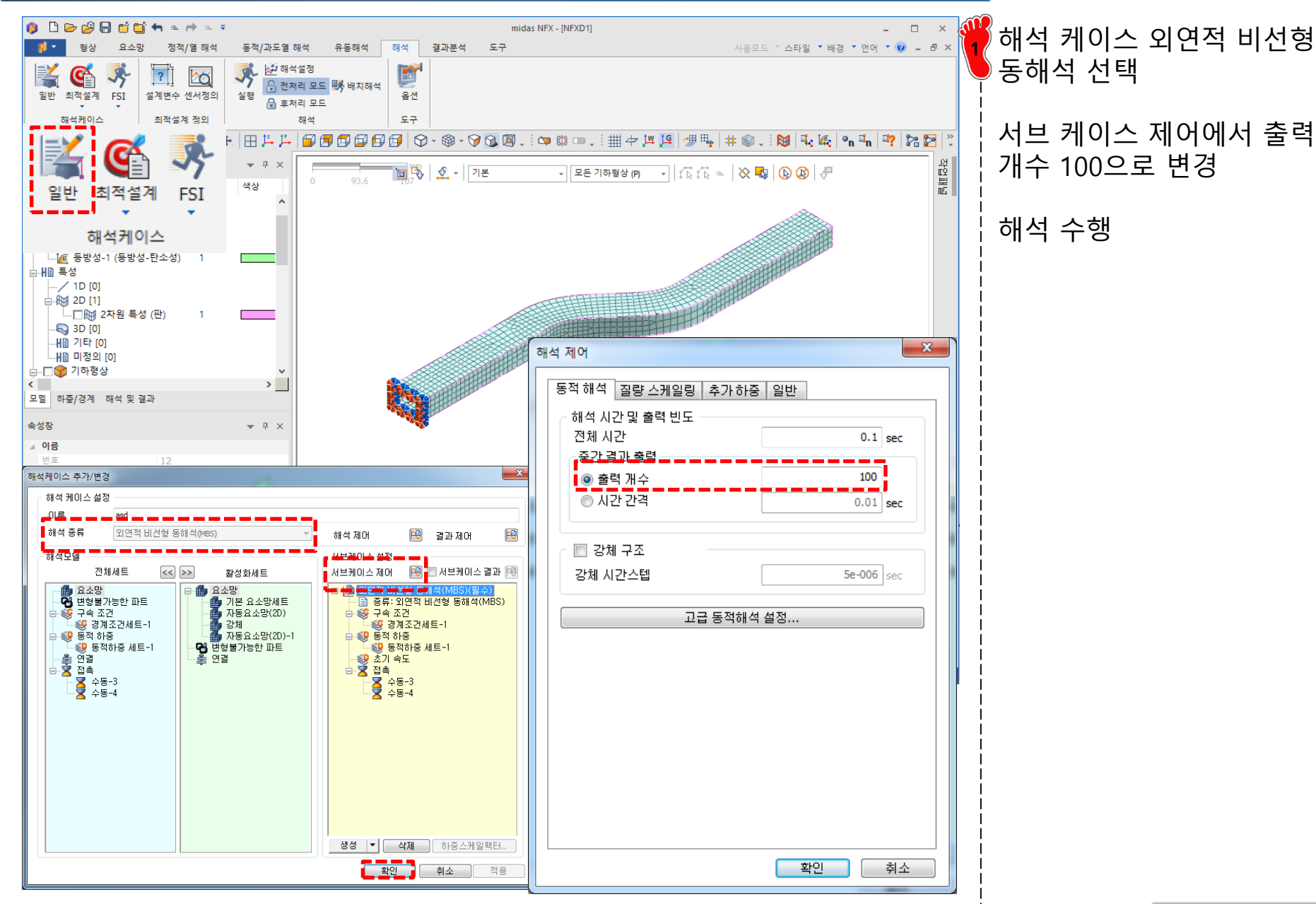

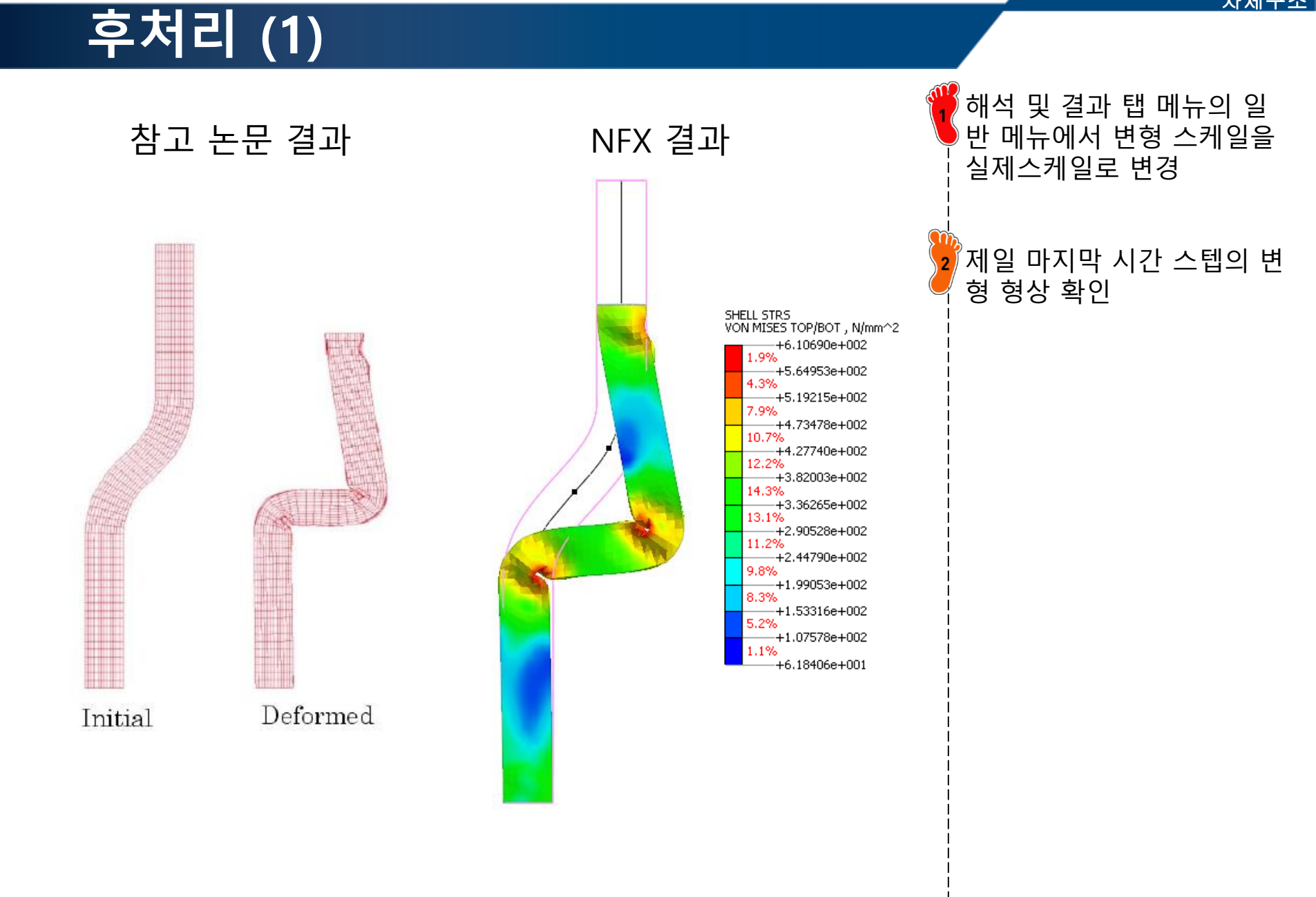

### 후처리 (2)

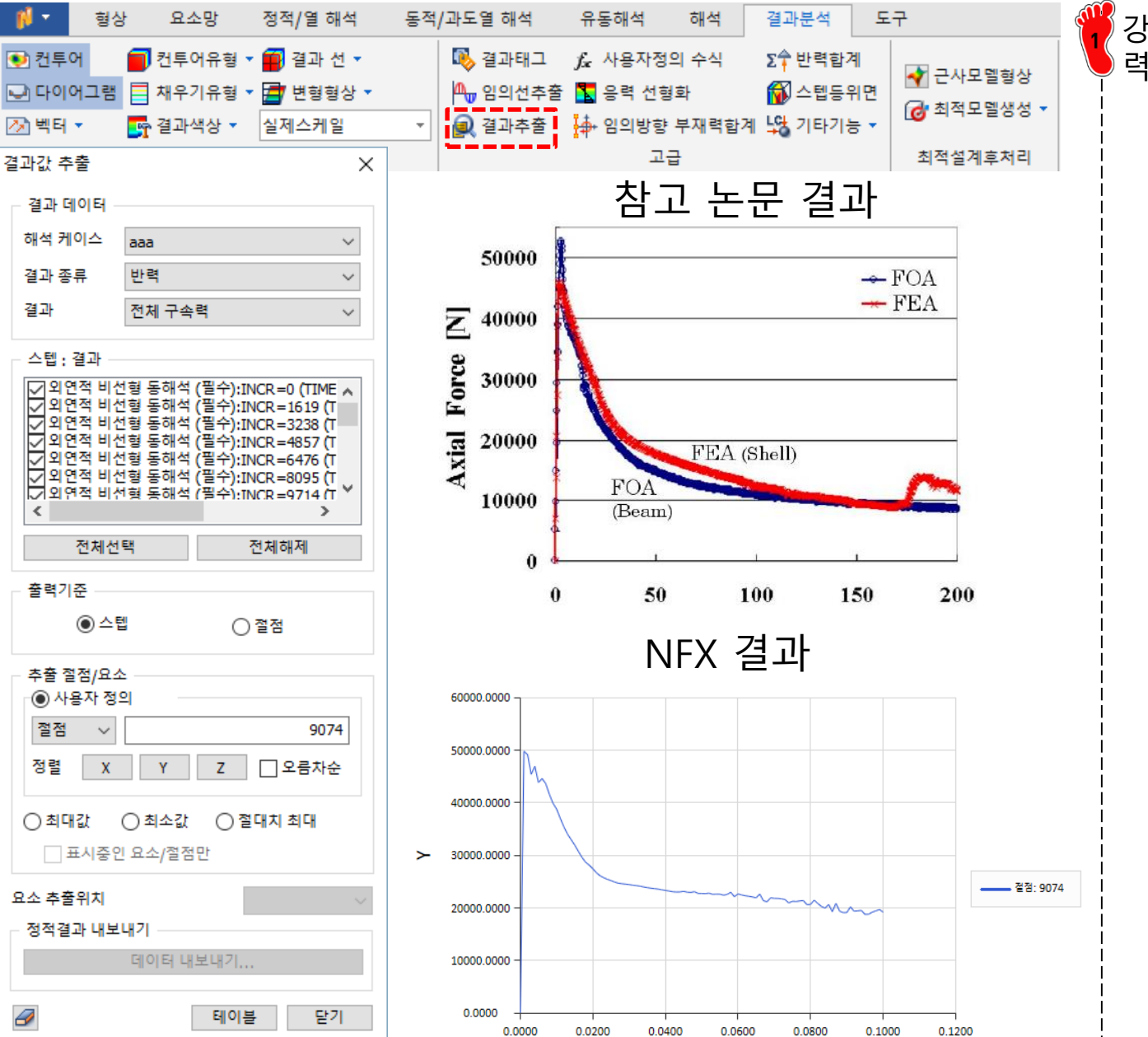

강체 중앙 절점의 Y 방향 반 력을 테이블로 추출

## NON-LINEAR JOINT MOMENT 쉘 요소

#### 예제: JOINT MOMENT ANALYSIS

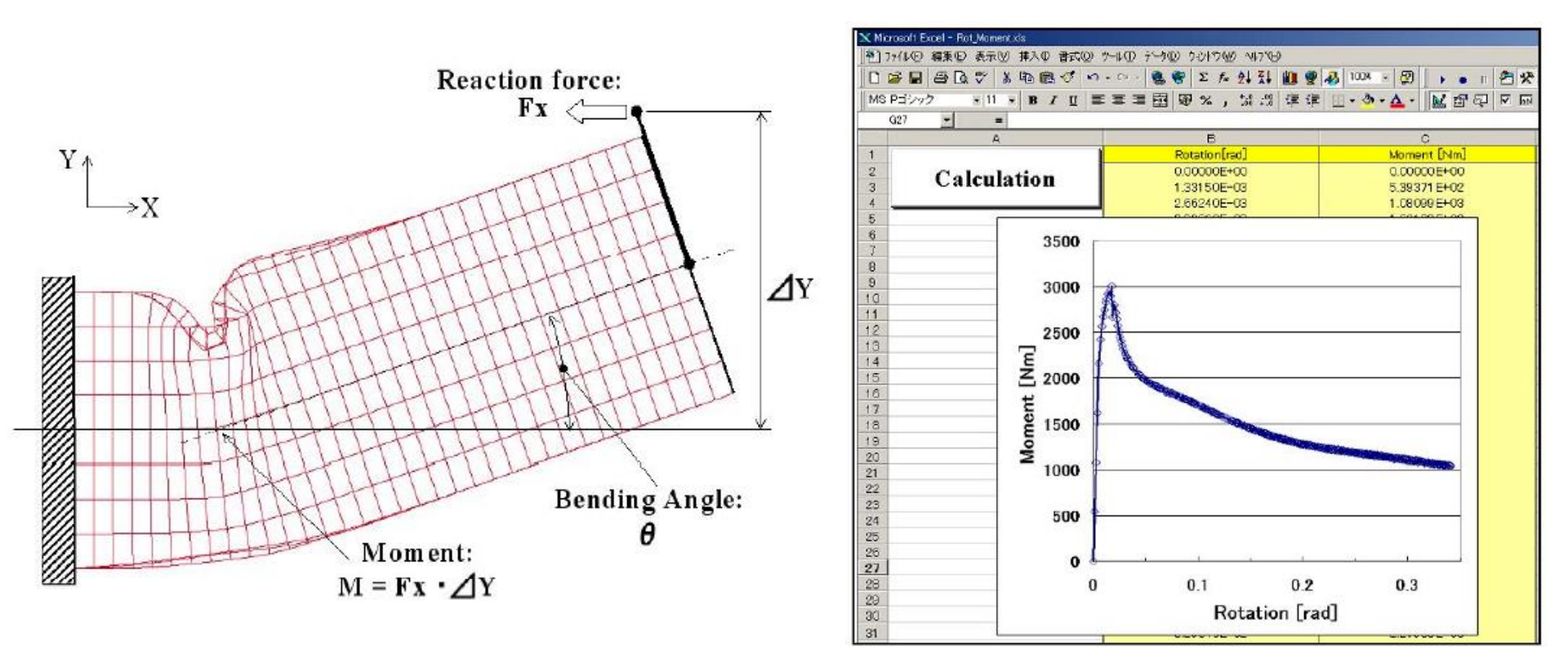

### 기하형상 생성 (1)

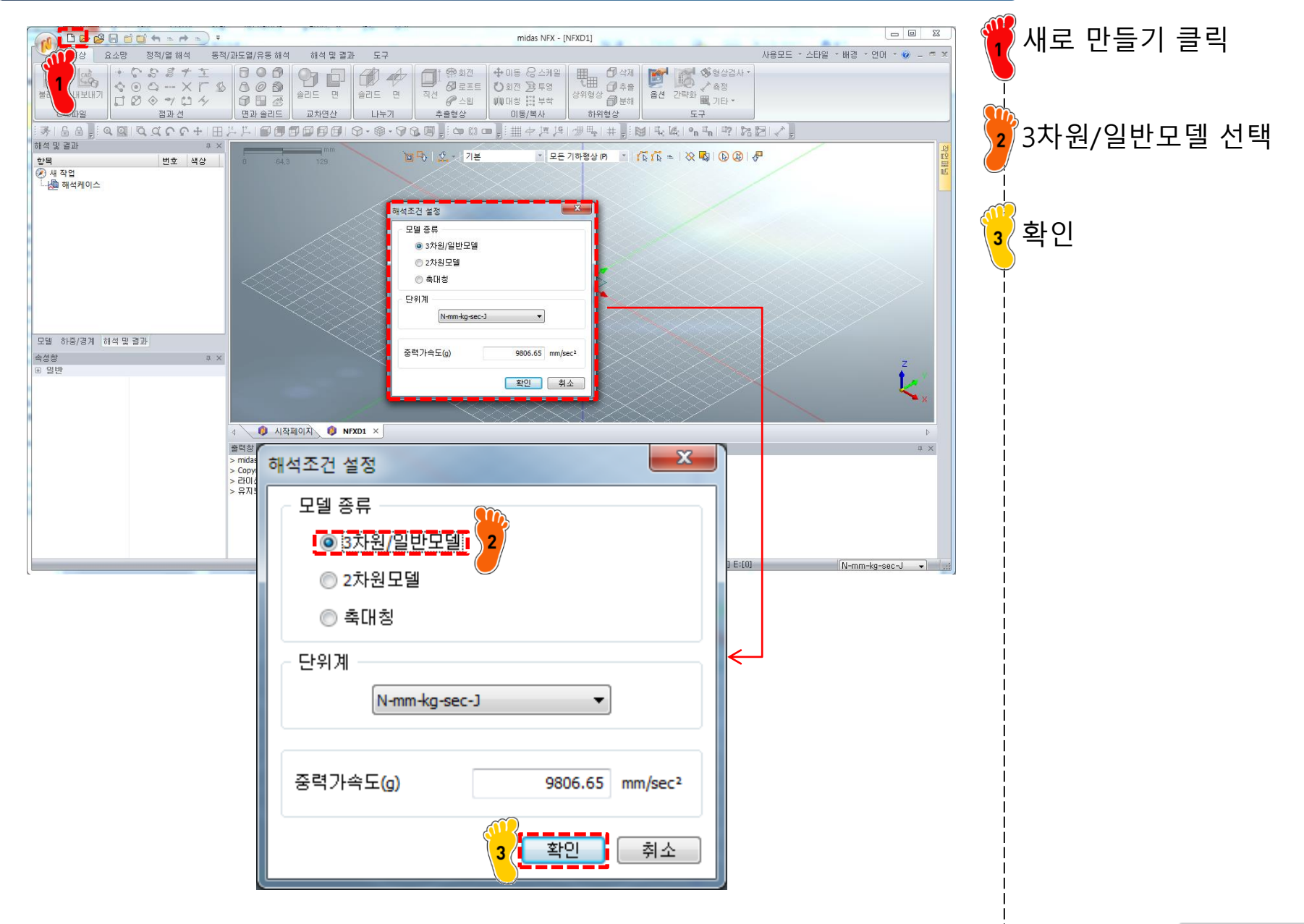

#### 기하형상 생성 (2)

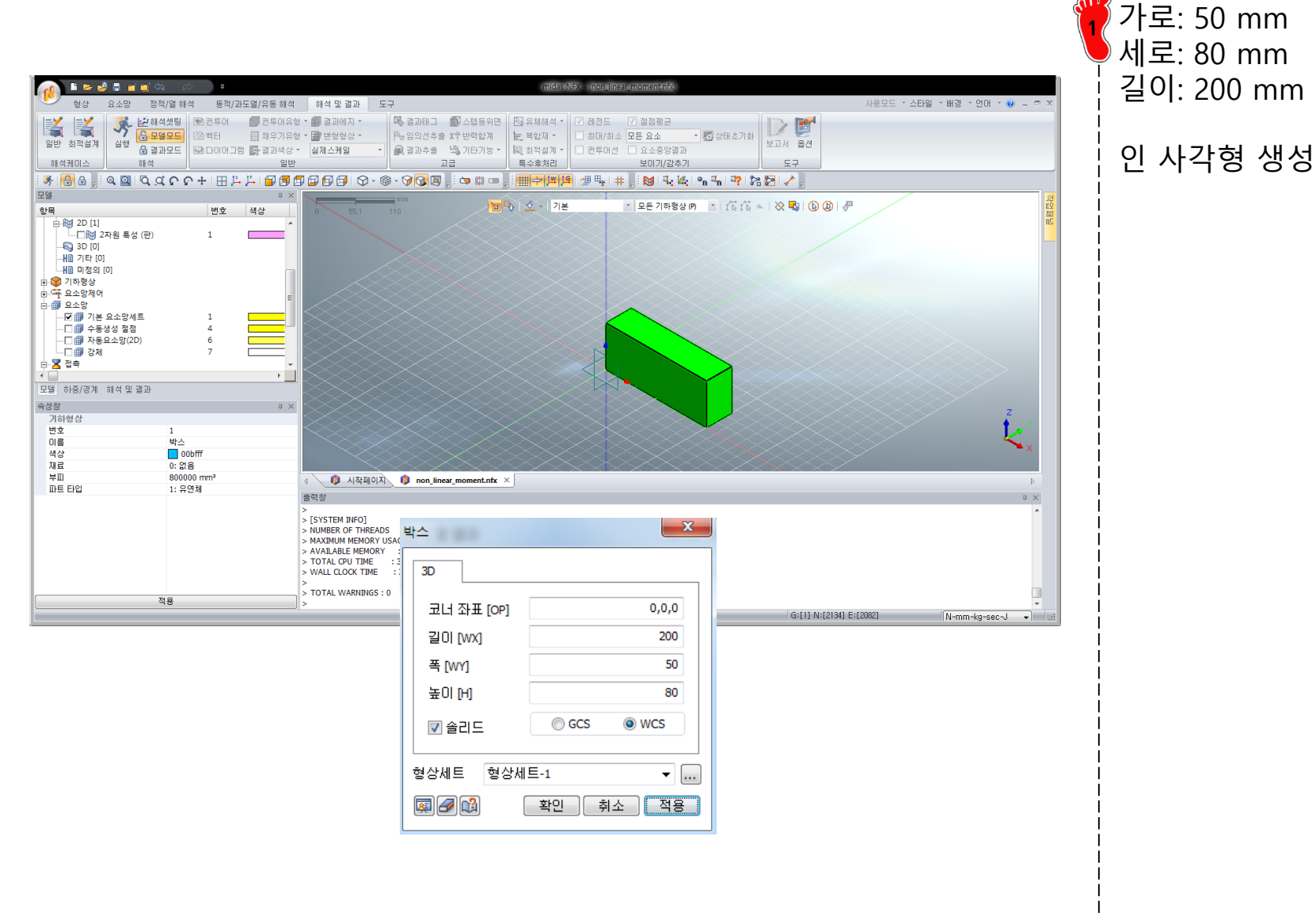

#### 재료 물성 및 특성 입력

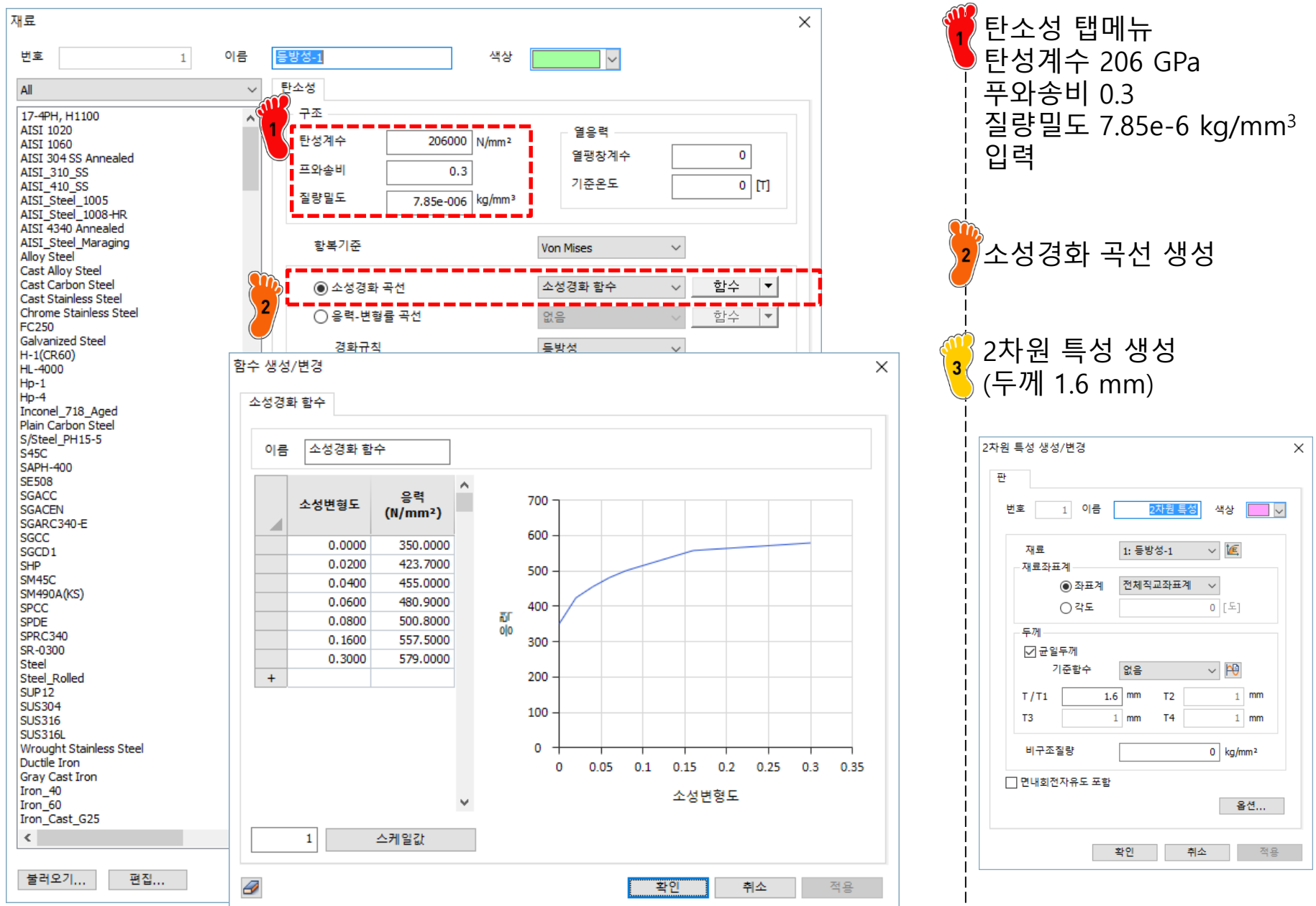

#### 요소망 생성

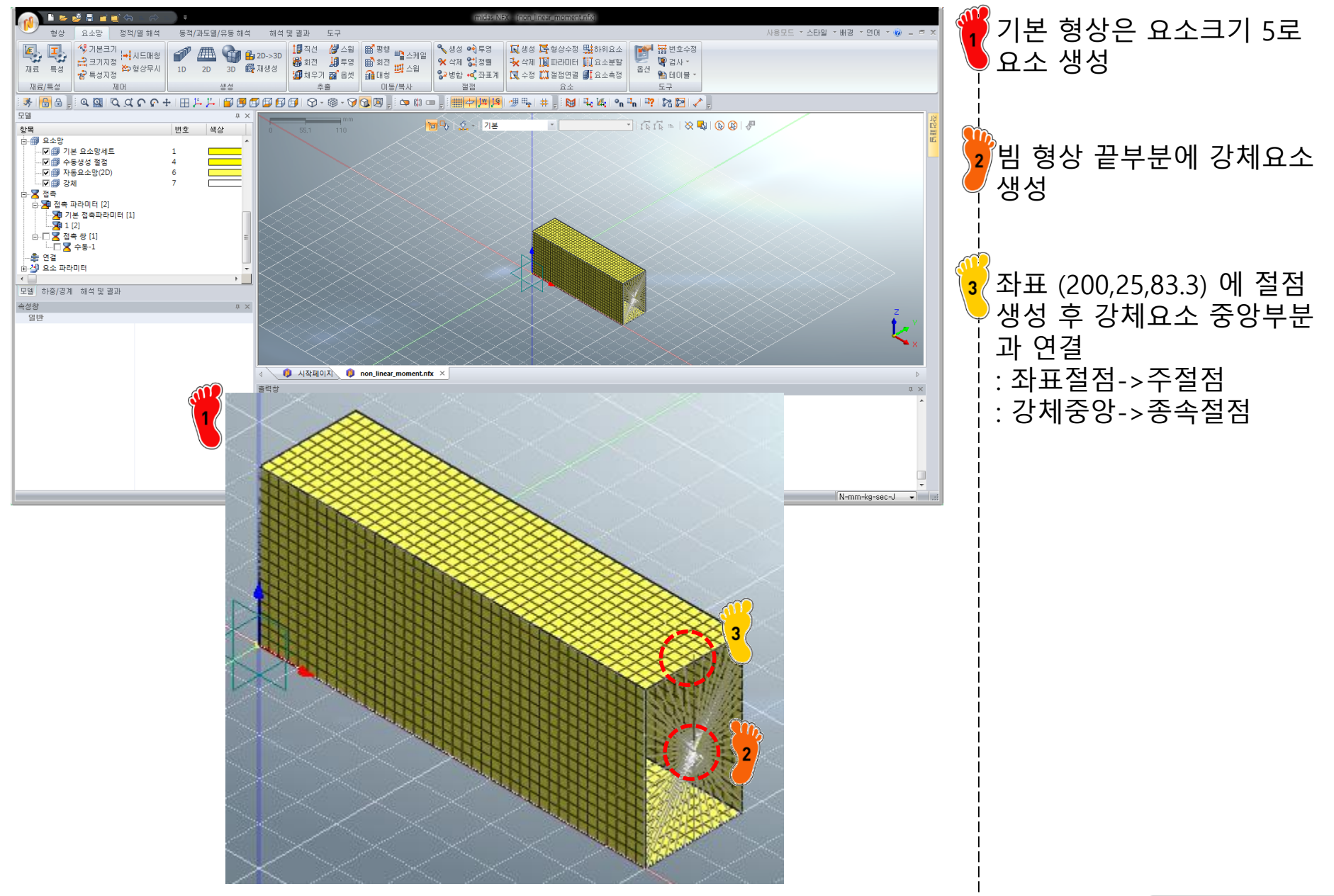

#### 접촉조건 설정

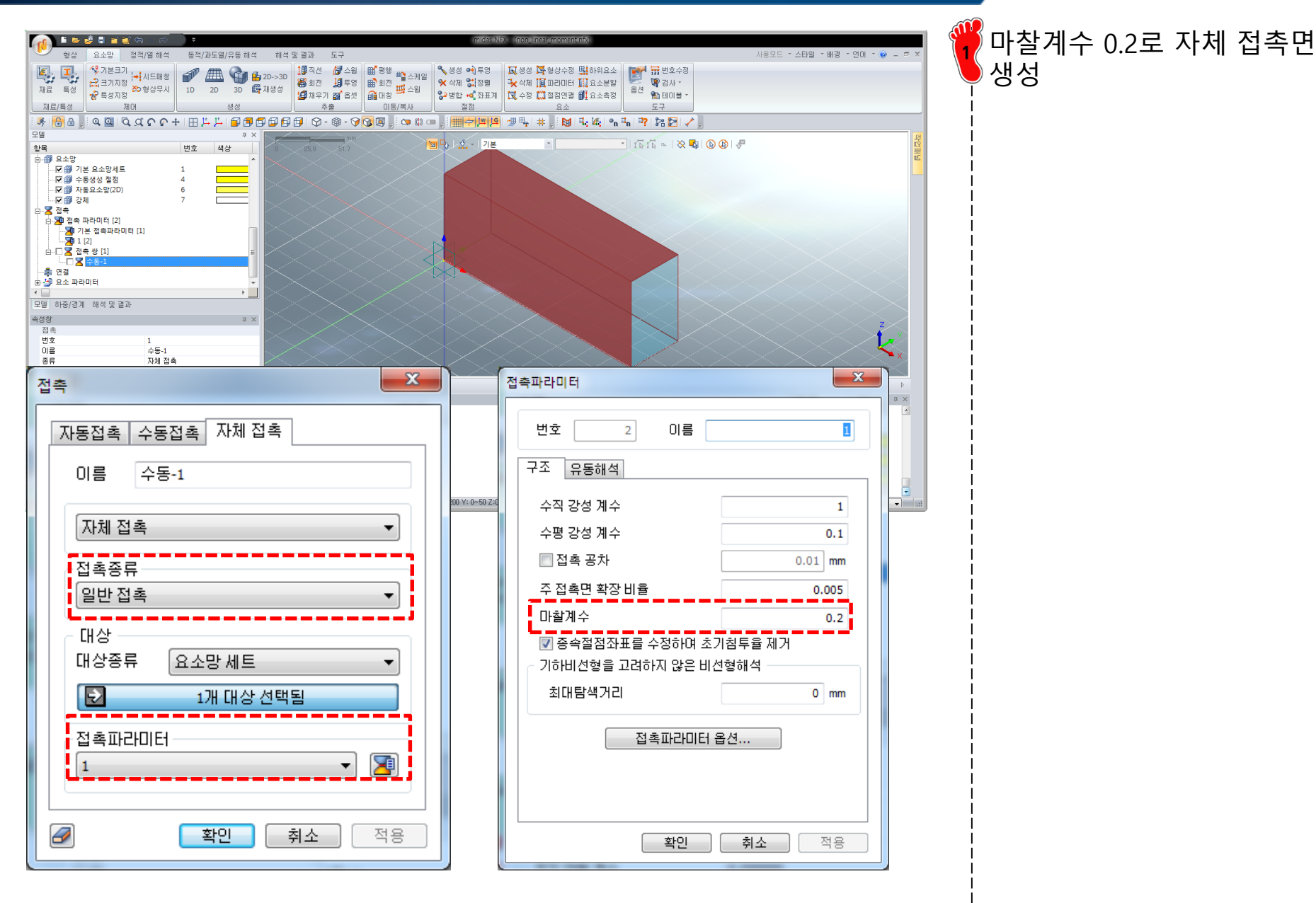

Copyright © Computational Design Lab. All rights reserved.

## 구속조건 및 하중조건 설정

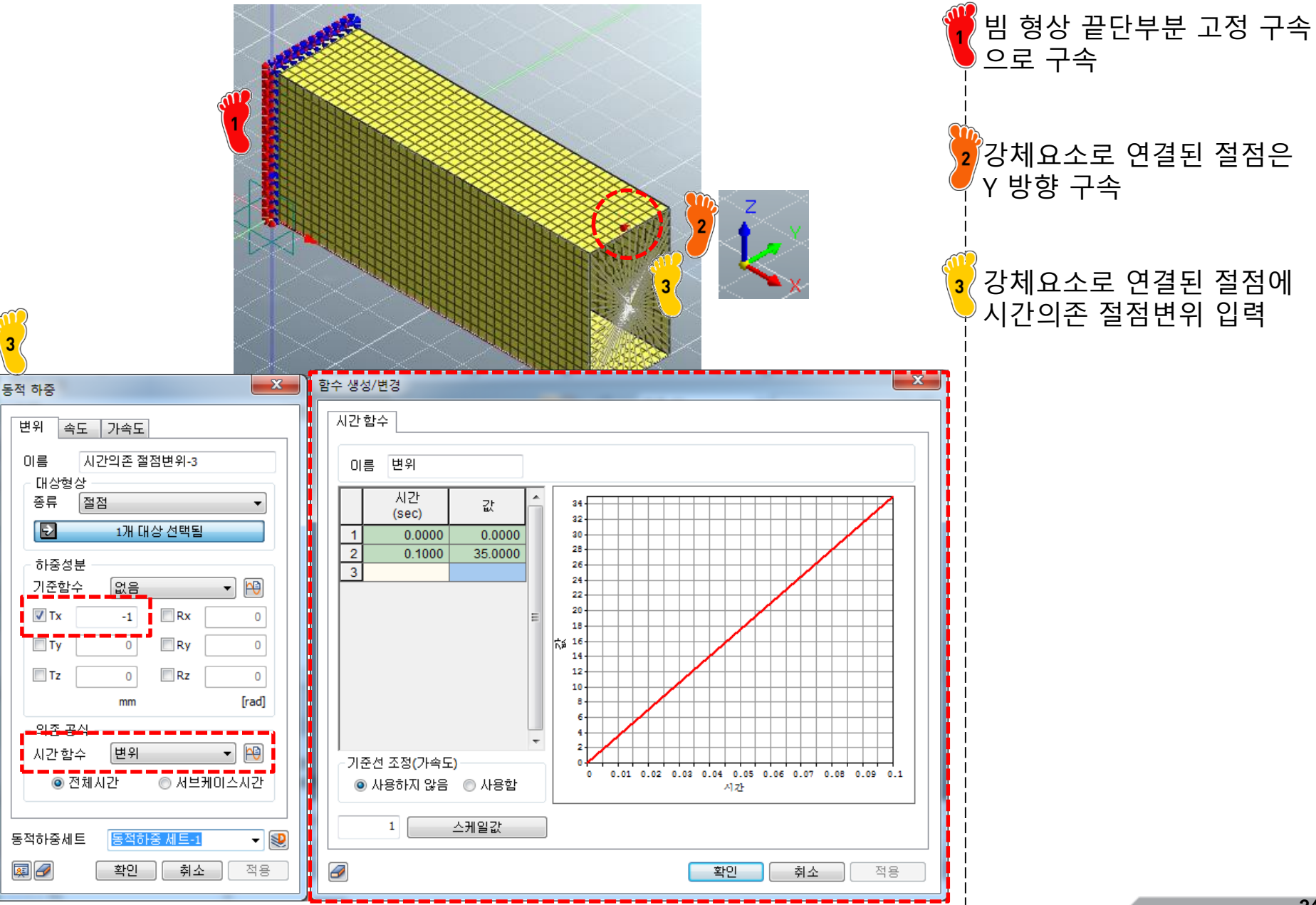

### 해석 케이스 정의 및 해석 실행

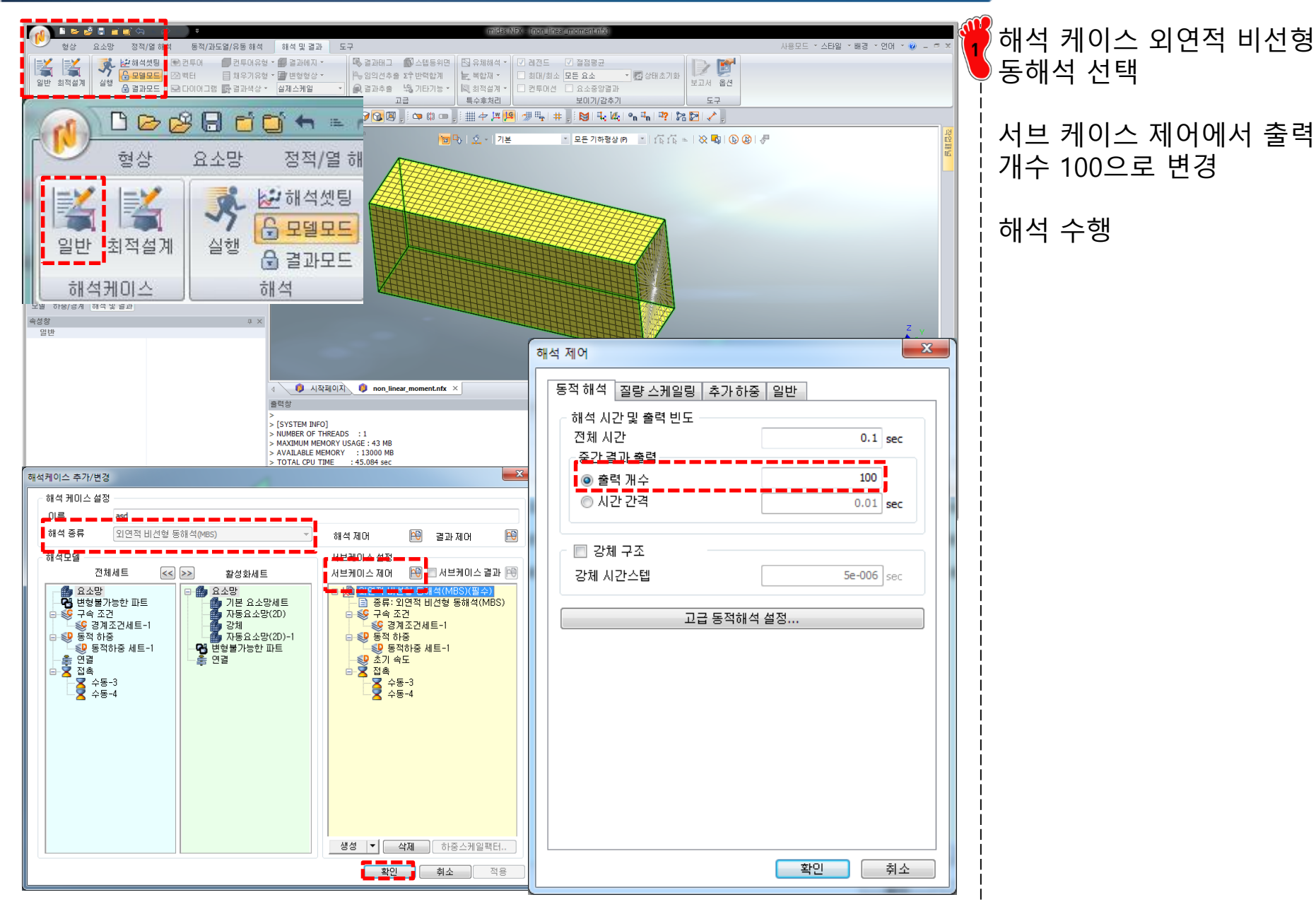

#### 후처리 (1)

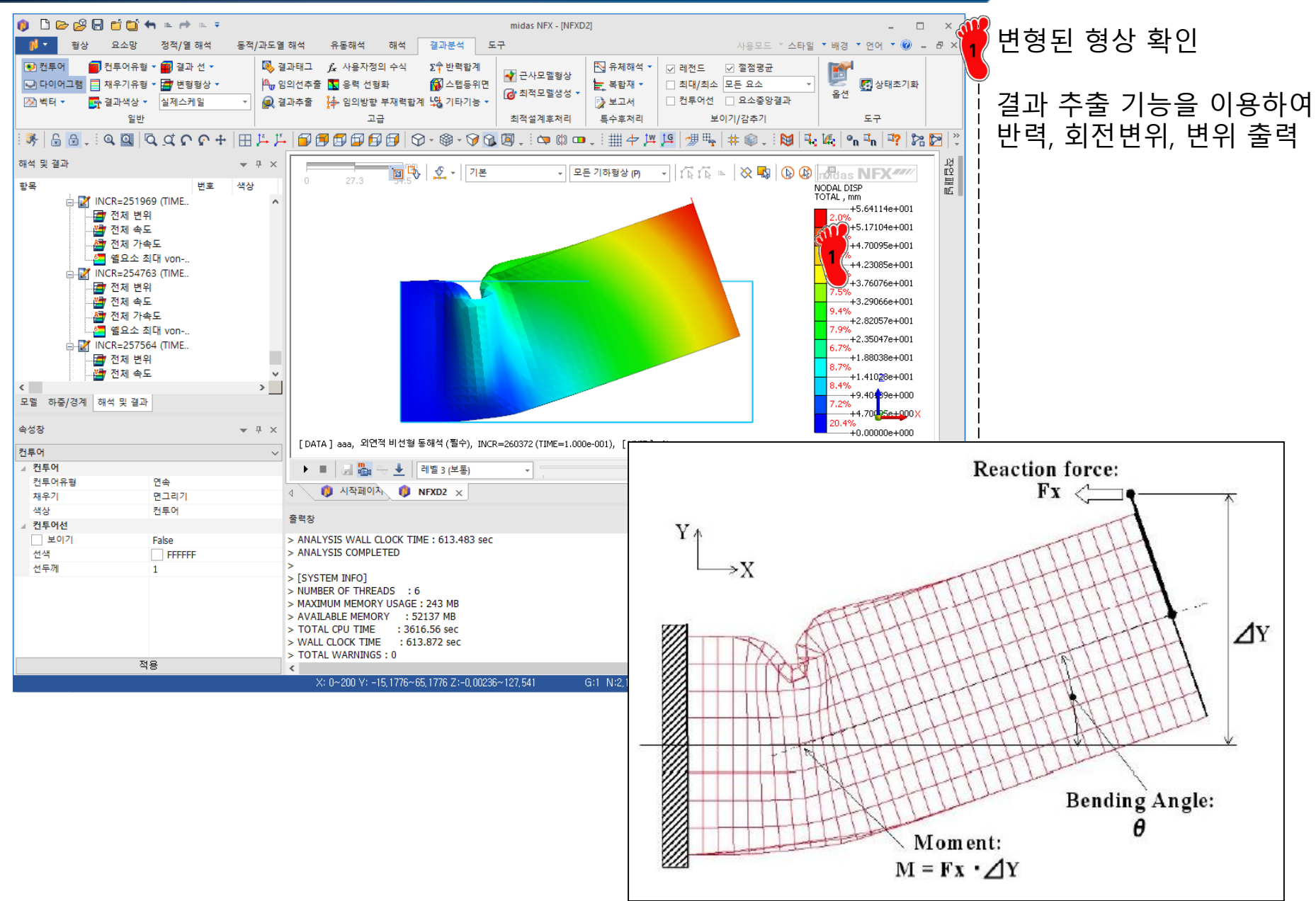

Т

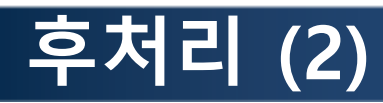

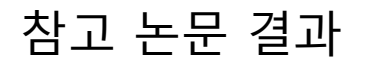

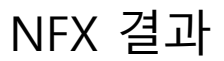

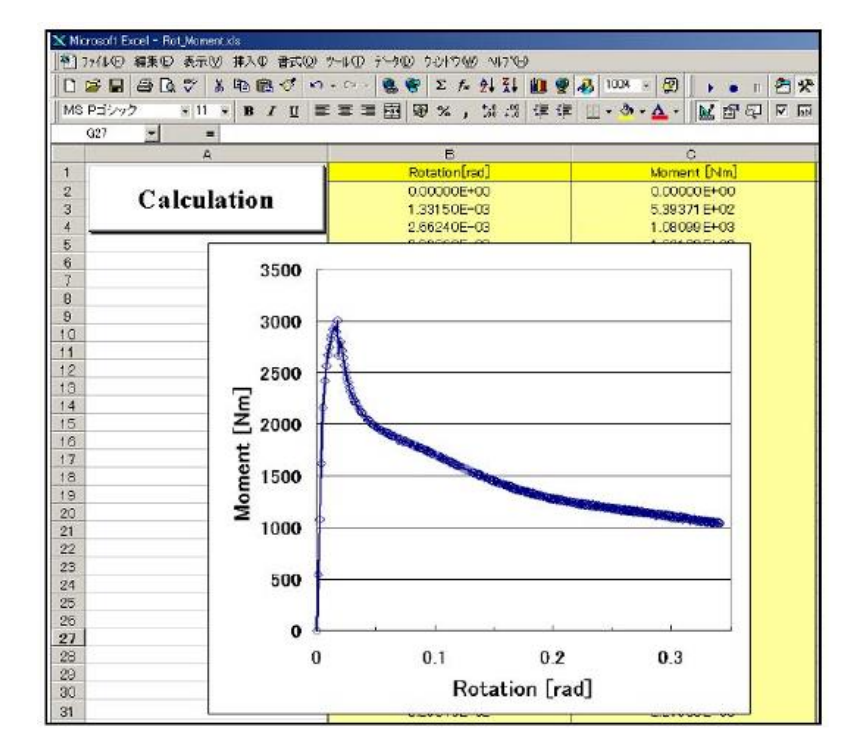

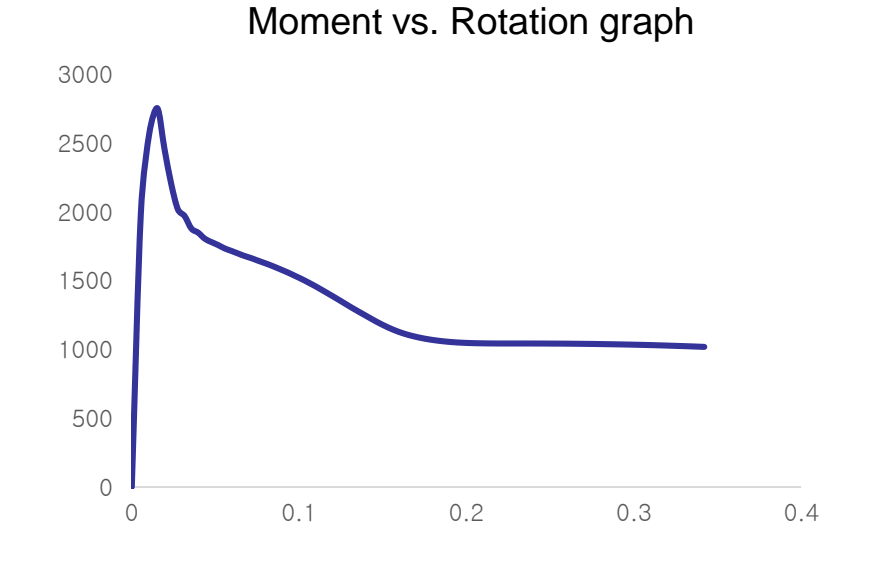

# FIRST ORDER ANALYSIS 빔 요소

#### 예제: JOINT MOMENT ANALYSIS

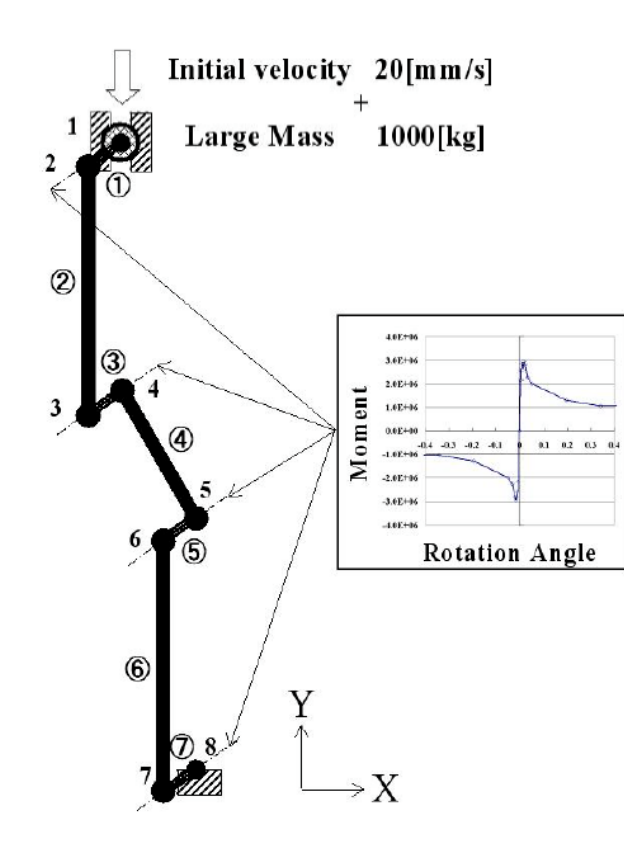

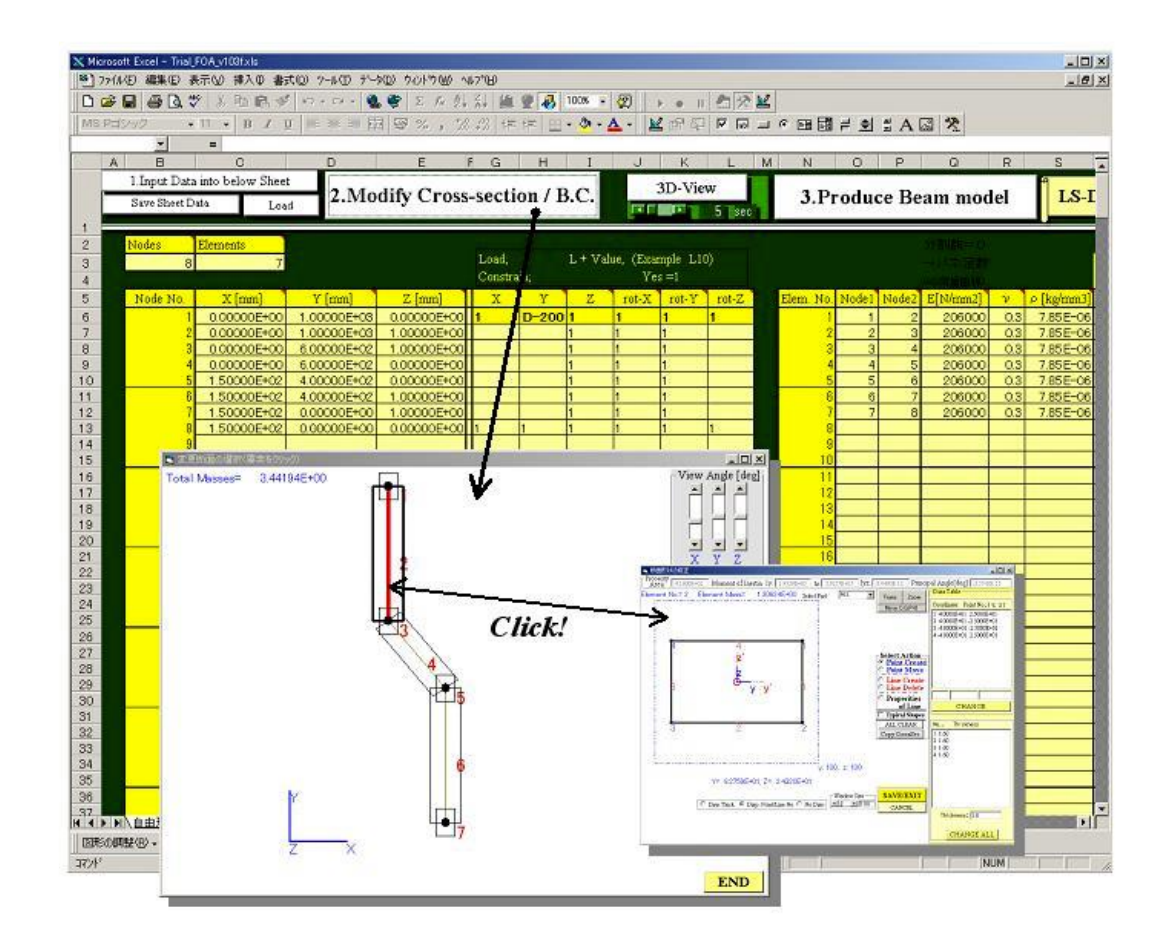

### 기하형상 생성 (1)

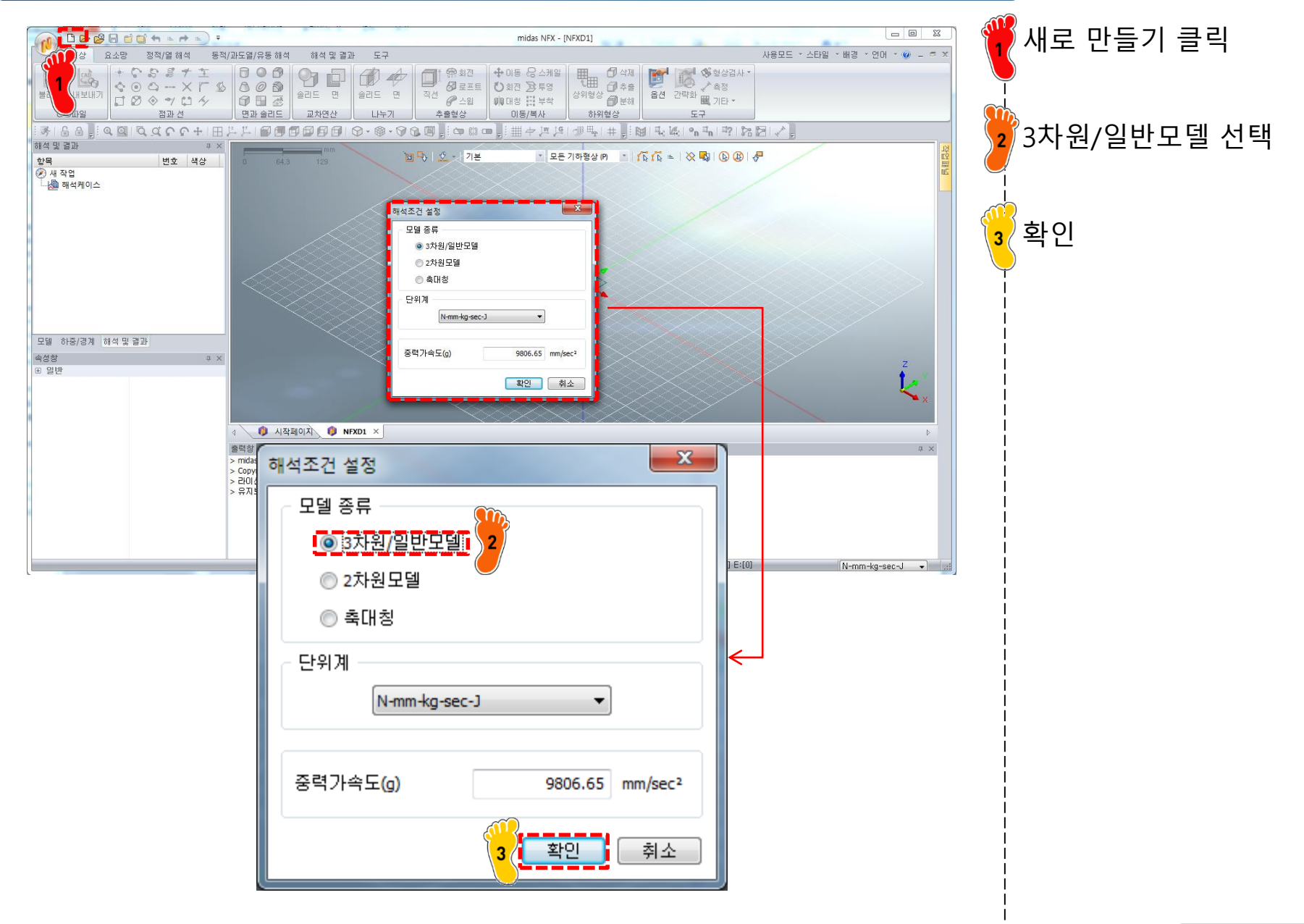

#### 기하형상 생성 (2)

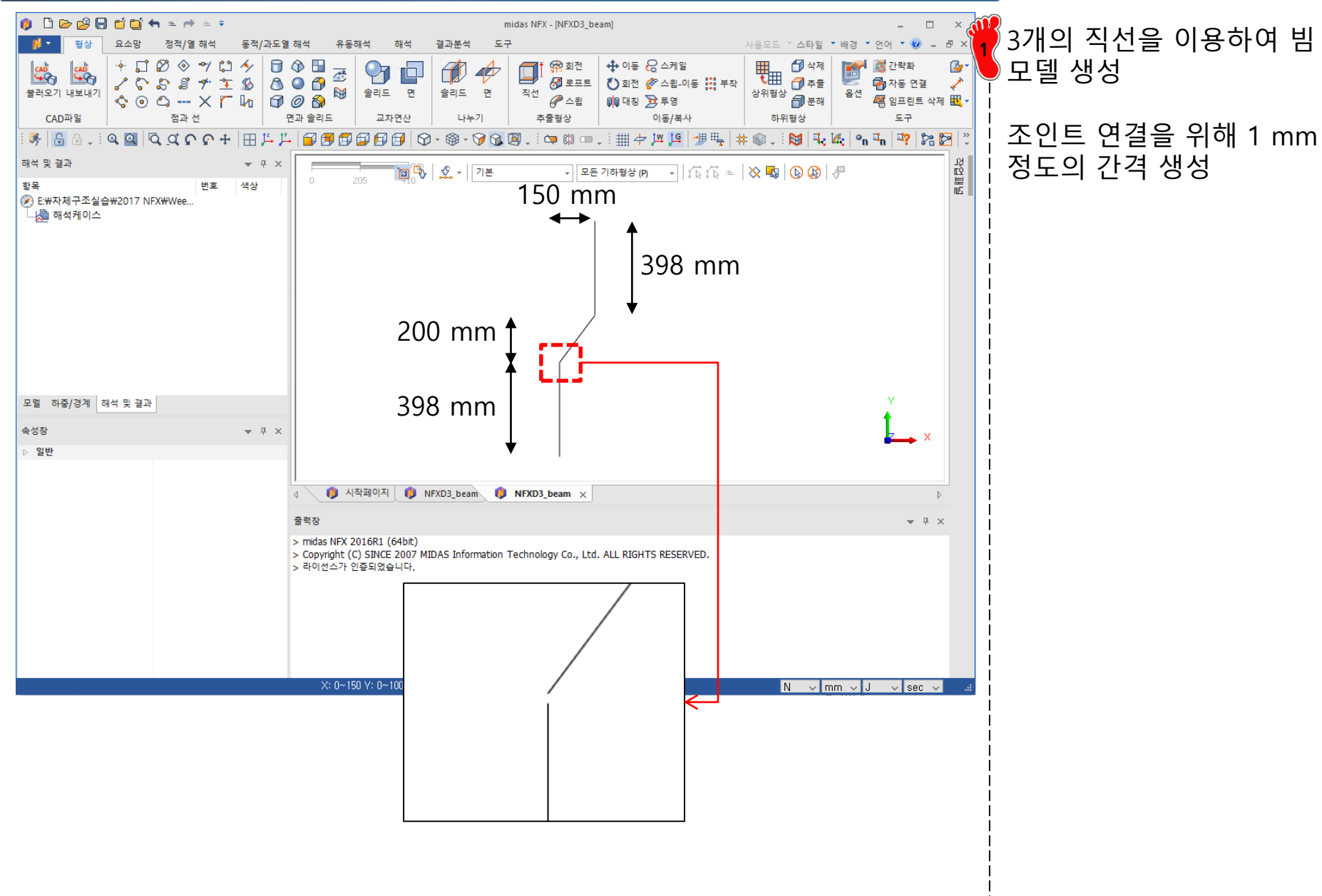

#### 재료 물성 및 특성 입력

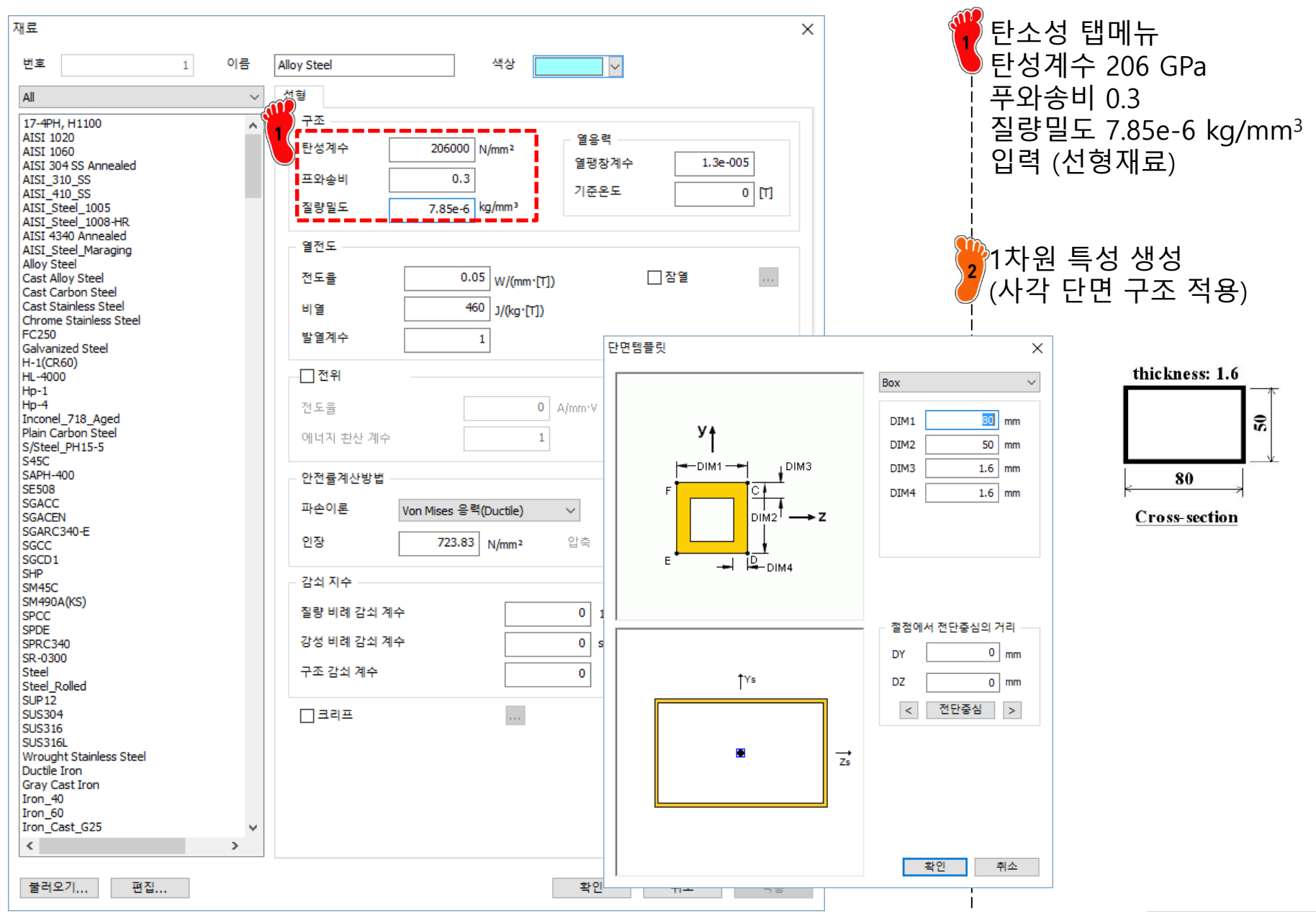

#### 요소망 생성

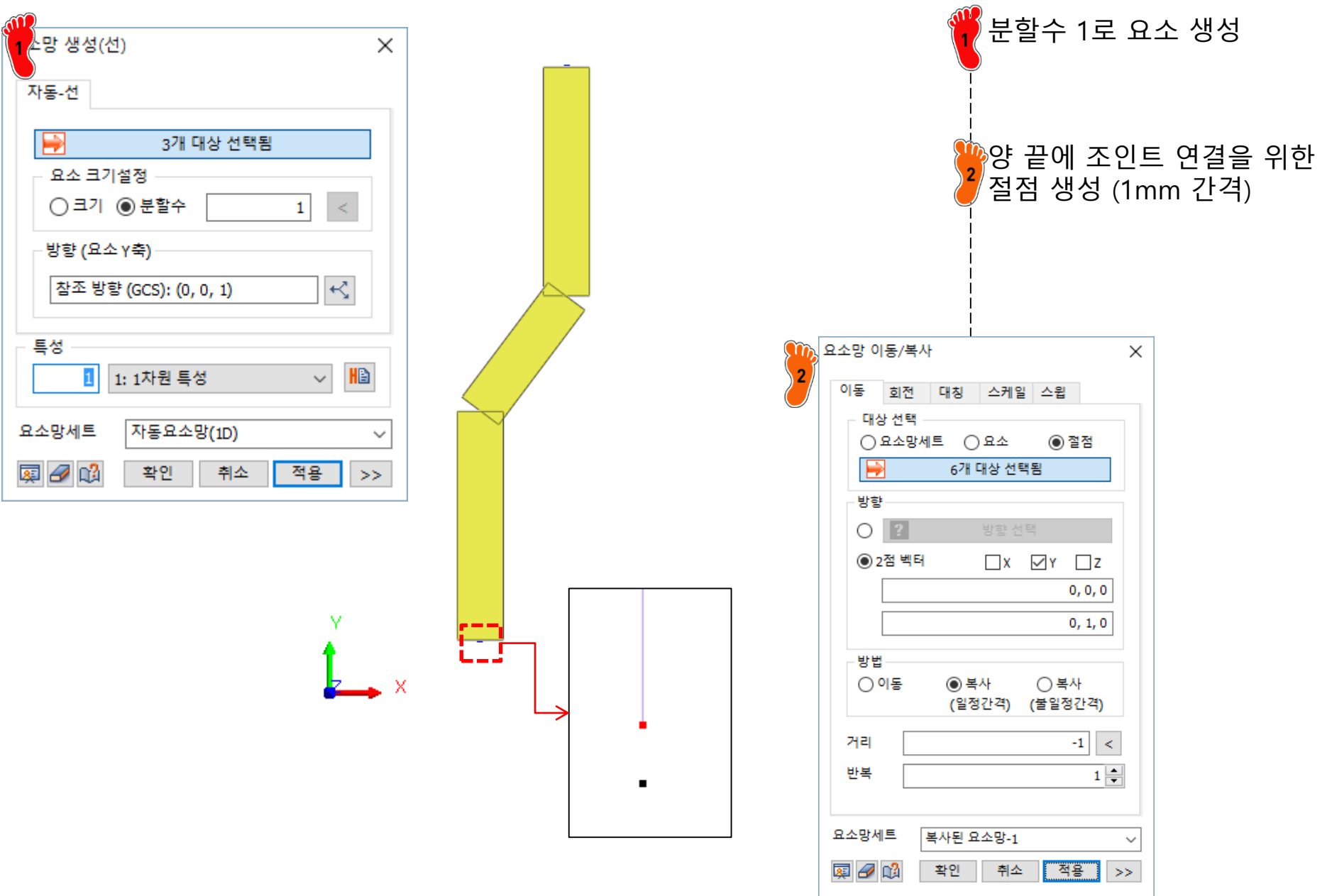

#### 조인트 요소 생성

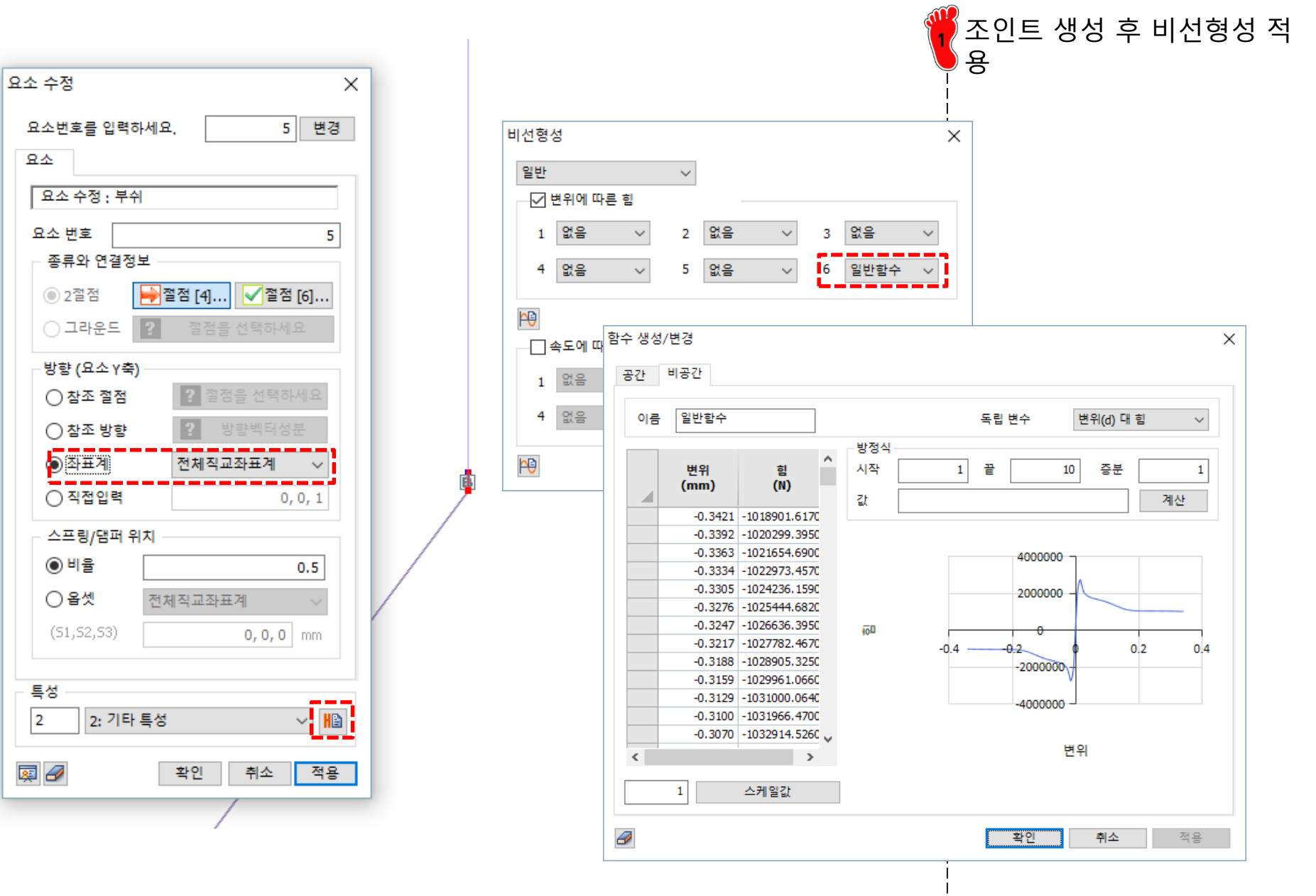

#### 경계조건 및 하중 적용

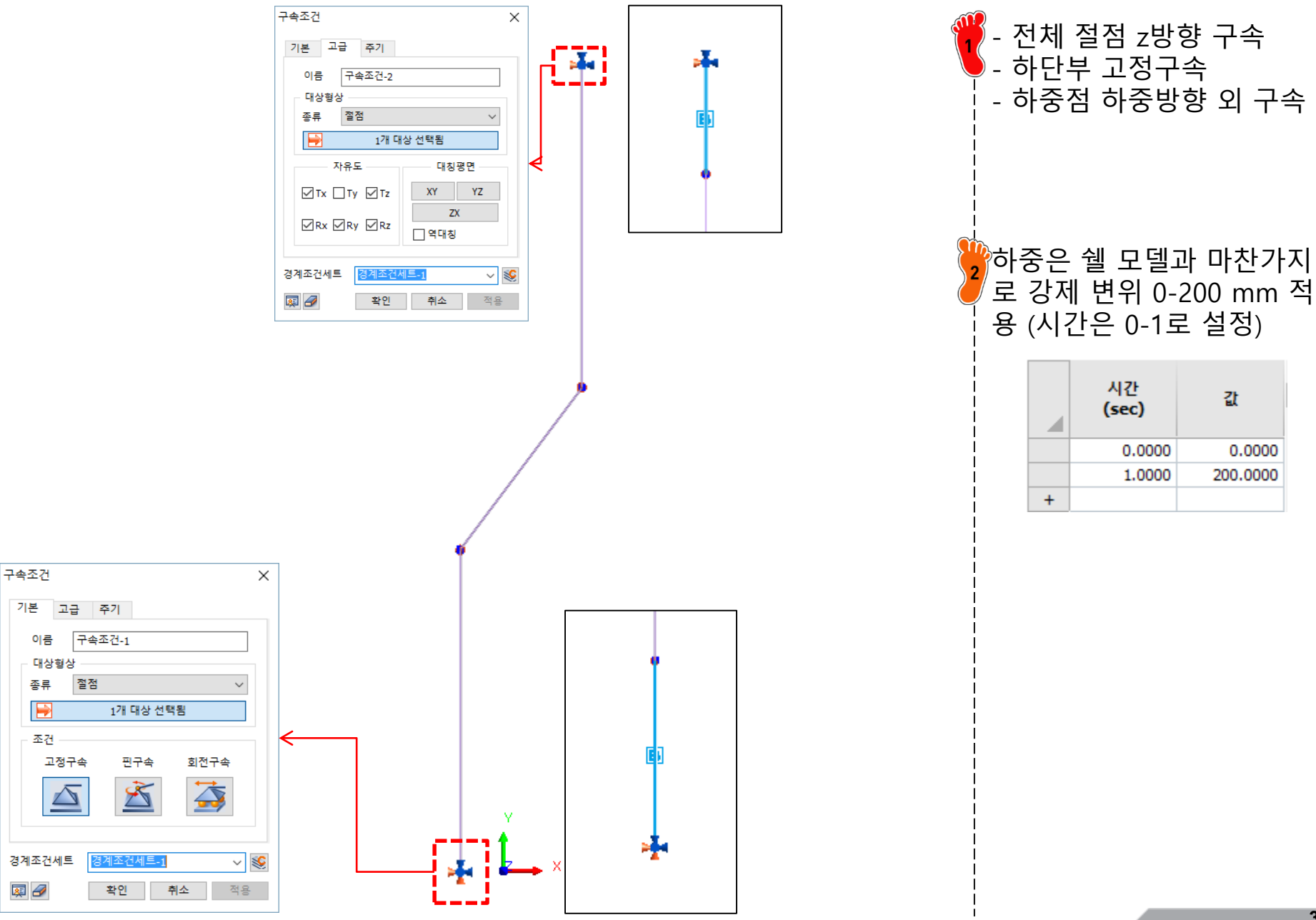

Copyright © Computational Design Lab. All rights reserved.

#### 해석 케이스 정의 및 해석 실행

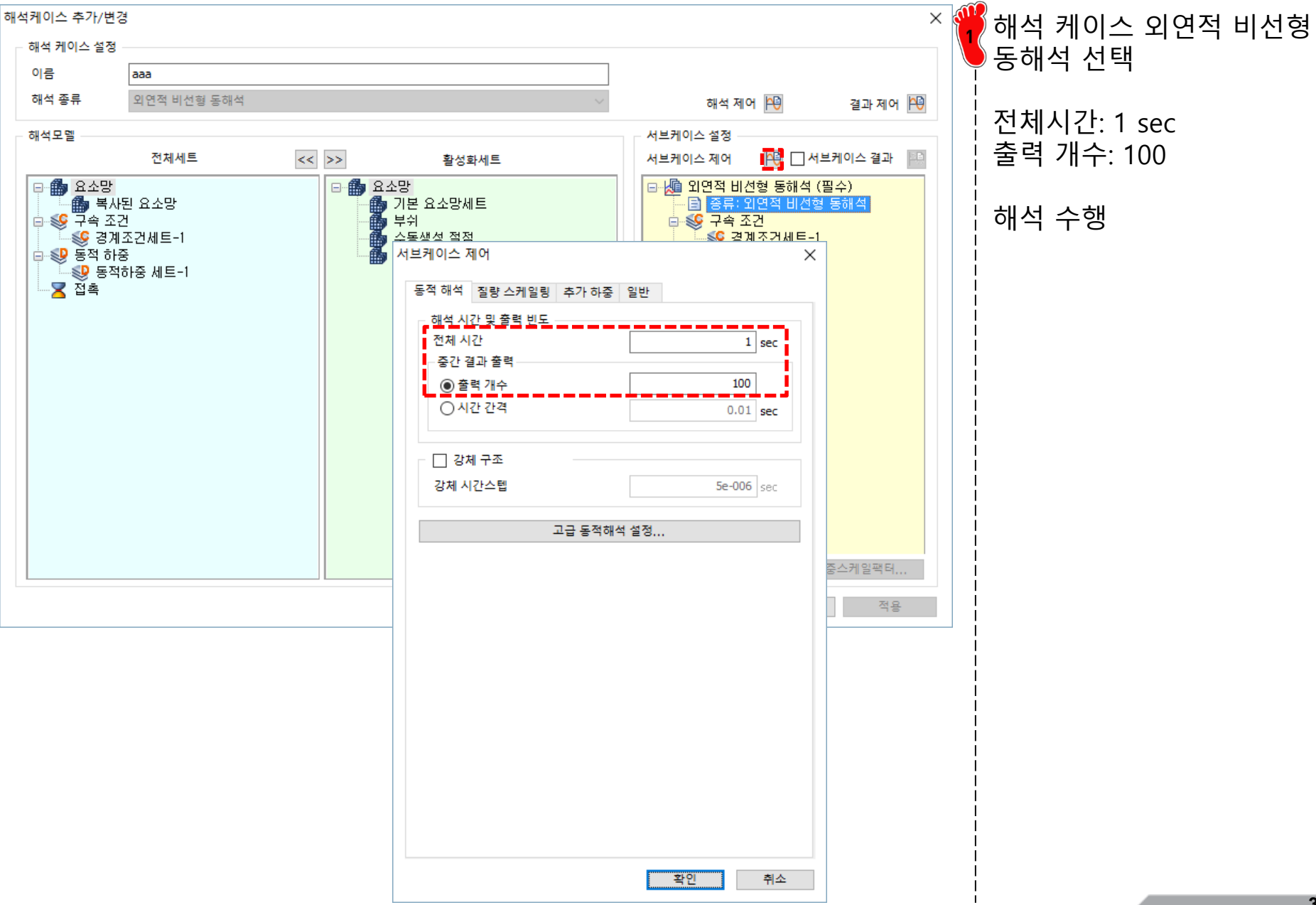

Copyright © Computational Design Lab. All rights reserved.

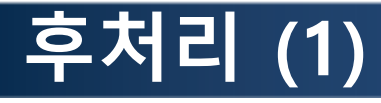

결과값 추출

결과 데이터

해석 케이스

aaa

변형된 형상 확인

결과 추출 기능을 이용하여 반력 출력

|  |              |          |     |      |                |               |                |               |         |              |            | -        |                                         | 27           |      |
|--|--------------|----------|-----|------|----------------|---------------|----------------|---------------|---------|--------------|------------|----------|-----------------------------------------|--------------|------|
|  |              | 번호       |     |      |                |               |                | 스텝            |         |              |            | 1        | 스텝 값                                    | 절점: 8<br>(N) |      |
|  |              |          | 1   | 외연적  | 비선형            | 동해석           | (필수)           | ):INCR=0      | (TIME:  | =0.000e      | +000)      | 1        | 0.000000e+000                           | 0.000000e+   | -000 |
|  |              |          | 2   | 외연적  | 비선형            | 동해석           | (필수            | ):INCR=5      | 3199 (1 | IME=1.       | 000e-002)  |          | 1.000000e-002                           | 3.919455e+   | 004  |
|  |              |          | 3   | 외연적  | 비선형            | 동해석           | (필수            | ):INCR=1      | 06397   | (TIME=2      | .000e-002  | )        | 2.000000e-002                           | 4.156484e+   | -004 |
|  |              |          | 4   | 외연적  | 비선형            | 동해석           | (필수            | ):INCR=1      | 59595   | (TIME=3      | 3.000e-002 | )        | 3.000000e-002                           | 3.673639e+   | -004 |
|  |              |          | 5   | 외연적  | 비선형            | 동해석           | (필수            | ):INCR=2      | 12793   | TIME=4       | 1.000e-002 | )        | 4.000000e-002                           | 3.511172e+   | -004 |
|  |              |          | 6   | 외연적  | 비선형            | 동해석           | (필수            | ):INCR=2      | 65991   | TIME=5       | .000e-002  | )        | 5.000000e-002                           | 3.403854e+   | -004 |
|  |              |          | 7   | 외연적  | 비선형            | 동해석           | (필수            | ):INCR=3      | 19189   | TIME=6       | .000e-002  | )        | 6.000000e-002                           | 3.271746e+   | -004 |
|  |              |          | 8   | 외연적  | 비선형            | 동해석           | (필수            | ):INCR=3      | 72387   | TIME=7       | 7.000e-002 | )        | 7.00000e-002                            | 3.062953e+   | -004 |
|  |              |          | 9   | 외연적  | 비선형            | 동해석           | (필수            | ):INCR=4      | 25585   | (TIME=8      | .000e-002  | )        | 8.000000e-002                           | 2.801930e+   | -004 |
|  |              |          | 10  | 외연적  | 비선형            | 동해석           | (필수            | ,<br>):INCR=4 | 78783   | 、<br>(TIME=9 | .000e-002  | )        | 9.000000e-002                           | 2.152620e+   | -004 |
|  |              |          | 11  | 외연적  | 비선형            | 동해석           | (필수            | ;<br>):INCR=5 | 31981   | (TIME=1      | .000e-001  | )        | 1.000000e-001                           | 1.903095e+   | -004 |
|  |              |          | 12  | 외연적  | 비선형            | 동해석           | (필수            | ):INCR = 5    | 85179   | TTME=1       | .100e-001  | 5        | 1.100000e-001                           | 1,944593e+   | -004 |
|  |              |          | 13  | 외연적  | 비선형            | 동해석           | (필수            | ):INCR =6     | 38377   | (TTME = 1    | .200e-001  | )        | 1.200000e-001                           | 1.680465e+   | -004 |
|  |              |          | 14  | 외연적  | 비선형            | 동해석           | (필수            | ):INCR =6     | 91575   | (TIMF=1      | .300e-001  | 5        | 1.300000e-001                           | 1.759123e+   | 004  |
|  |              |          | 15  | 외연적  | 비선형            | 동해석           | (필수            | ) INCR = 7    | 44773   |              | 400e-001   | <b>)</b> | 1 400000e-001                           | 1.699837e+   | -004 |
|  |              |          | 16  | 외연적  | 비선형            | 동해석           | (필수            | ) INCR = 7    | 97971   |              | 500e-001   | <b>)</b> | 1 500000e-001                           | 1 564032e+   | -004 |
|  |              |          | 17  | 이 여전 | 비선형            | 도해선           | (르 - )<br>(필수) | VINCE-9       | 51160   |              | 6000-001   | <b>)</b> | 1.6000000-001                           | 1 53687704   | .004 |
|  |              |          | 19  | 이 여전 | 비선형            | 도해선           | (르 - )<br>(필수) | )-INCR =0     | 04367   |              | 700e-001   | )<br>\   | 1.0000002-001                           | 1 42211464   | .004 |
|  |              |          | 10  | 이여전  | 비선형            | 도해선           | (르 - )<br>/필수  | )-INCR = 0    | 57565   |              | 900e-001   | >        | 1,700000e-001                           | 1 51766504   | .004 |
|  |              |          | 20  | 이여저  | 기 년 8<br>비 서 침 | 동해서           | (르니)           |               | 010763  |              | 1 000- 00  | 1        | 1.0000000-001                           | 1.4526500.1  | 004  |
|  |              |          | 20  | 이여저  | 비서침            | 동해서           | (르니)           |               | 01070   |              | -1.9002-00 | 1)       | 2.000000=001                            | 1.5522056-1  | 004  |
|  |              |          | 21  | 이여저  | 비신경<br>비서취     | 동해서           | (르干)<br>/핀스    | ):INCR = 1    | 117150  |              | 2.0008-00  | 1)       | 2.0000000000000000000000000000000000000 | 1.55229564   | 004  |
|  |              |          | 22  | 이여저  | 비신형<br>비성형     | 동해서           | (르⊤)<br>/핀스    | ):INCR = 1    | 170253  |              | 2.1008-00  | 1)       | 2.1000002-001                           | 1.59020004   | 004  |
|  |              |          | 23  | 이여저  | 비신형<br>비성형     | 동해서           | (르⊤)           |               | 1/035/  |              | 2.2008-00  | 1)       | 2.2000002-001                           | 1.05250704   | 004  |
|  |              |          | 24  | 404  | -128           | 8417          | (2+)           | ):INCK=1      | 223333  | (11ME =      | 2.3008-00  | 1)       | 2.300000000000                          | 1.70200104   | -004 |
|  |              |          |     |      |                |               |                |               |         |              |            | i        |                                         |              |      |
|  | 45000        | 0.0000 - |     |      |                |               |                |               |         |              |            |          |                                         |              |      |
|  |              |          |     |      |                |               |                |               |         |              |            |          |                                         |              |      |
|  | 40000        | 0.0000 - | A   |      |                |               |                |               |         |              |            |          |                                         |              |      |
|  |              |          |     |      |                |               |                |               |         |              |            |          |                                         |              |      |
|  | 35000.0000   |          |     |      |                |               |                |               |         |              |            |          |                                         |              |      |
|  |              |          |     |      |                |               |                |               |         |              |            |          |                                         |              |      |
|  | 30000.0000   |          |     |      |                |               |                |               |         |              |            |          |                                         |              |      |
|  | 25000.0000 - |          |     |      |                |               |                |               |         |              |            |          |                                         |              |      |
|  |              |          |     |      |                |               |                |               |         |              |            |          |                                         |              |      |
|  | 23000.0000   |          |     |      |                |               |                |               |         |              |            |          |                                         |              |      |
|  | 20000 0000 - |          |     |      |                |               |                |               |         |              |            |          |                                         |              |      |
|  | 20000.0000   |          |     | ٩.   |                |               |                |               |         |              |            |          |                                         |              | 절점:  |
|  | 15000.0000 - |          |     | η.   | Л              |               |                |               |         |              |            |          |                                         |              |      |
|  |              |          |     | v    |                | $\Lambda_{-}$ |                |               |         |              |            |          |                                         |              |      |
|  | 10000.0000 - |          |     |      | * V1           | $\wedge$      | 10             |               |         |              |            |          |                                         |              |      |
|  |              |          |     |      |                |               | 2              | -n            | $\sim$  | ~            |            |          |                                         |              |      |
|  | 5000 0000    |          |     |      |                |               |                |               |         |              |            | ~        | -                                       |              |      |
|  | 5000         | .0000 -  |     |      |                |               |                |               |         |              |            |          |                                         |              |      |
|  | 0.0          | 000      |     |      |                |               |                |               |         |              |            |          |                                         |              |      |
|  | 0.0          | - 000    |     |      | 1              | -             | 1              | -             | 1       | -            | 1          |          | 1                                       | 7            |      |
|  |              | 0.0      | 000 | 0.2  | 2000           | 0.            | 4000           | 0.            | 6000    | 0.           | 8000       | 1.       | 0000 1.2                                | 2000         |      |

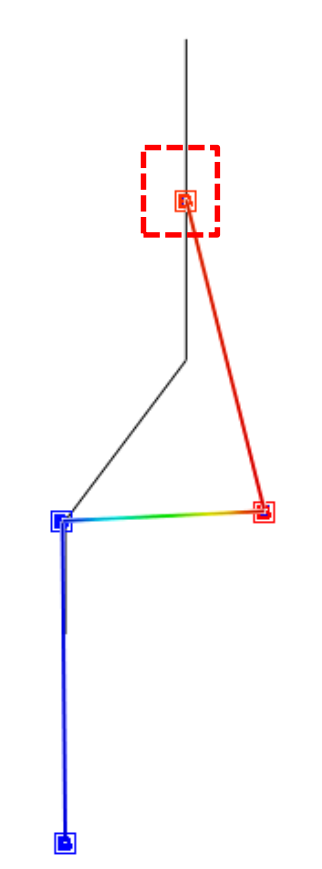

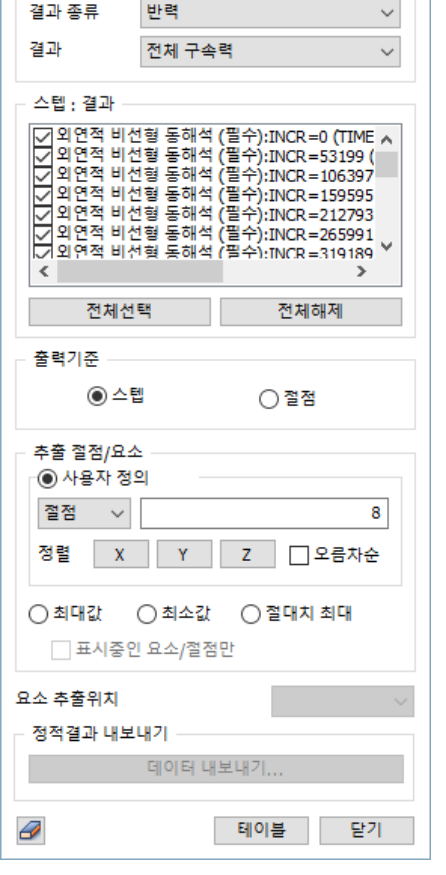

 $\times$ 

 $\sim$ 

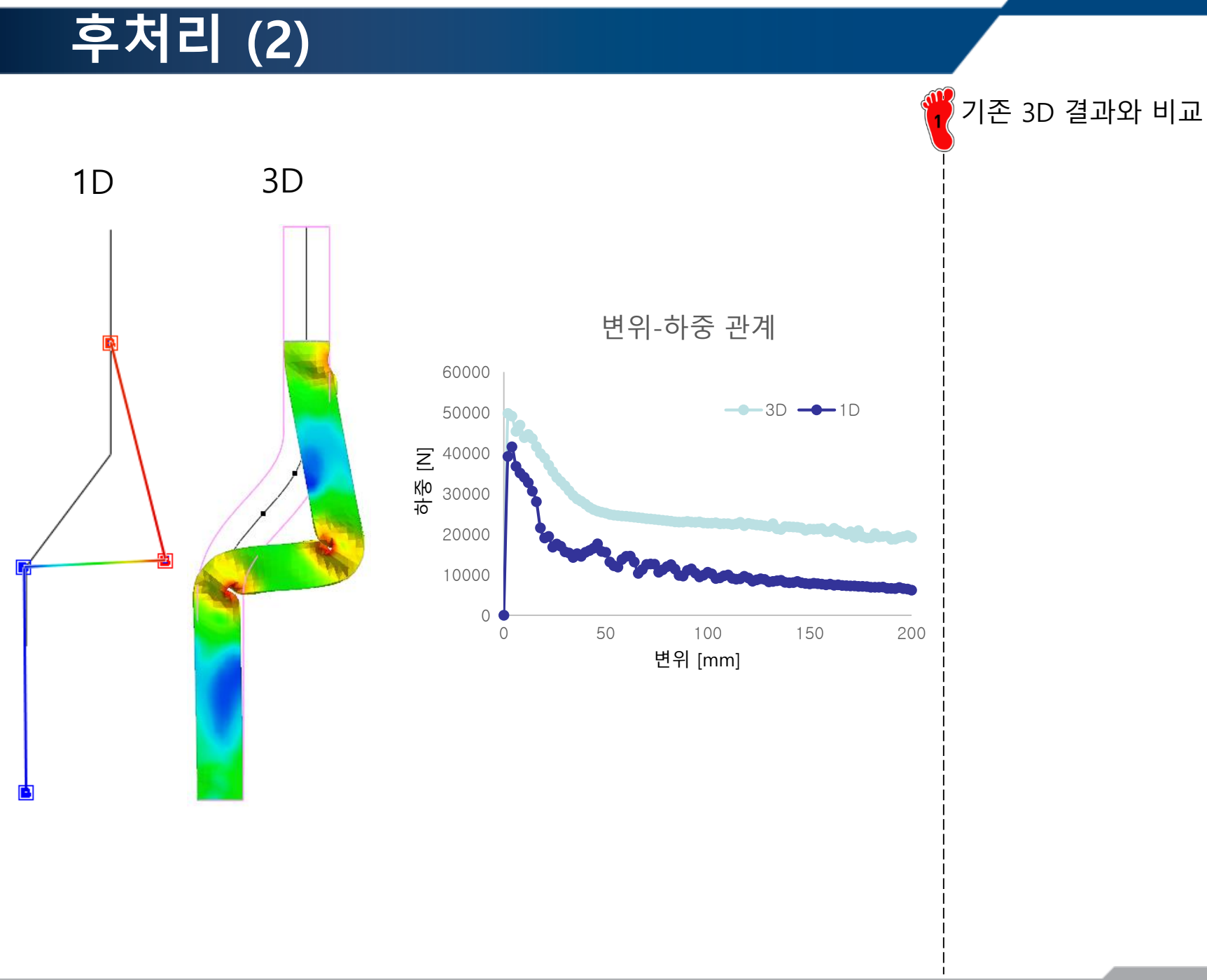